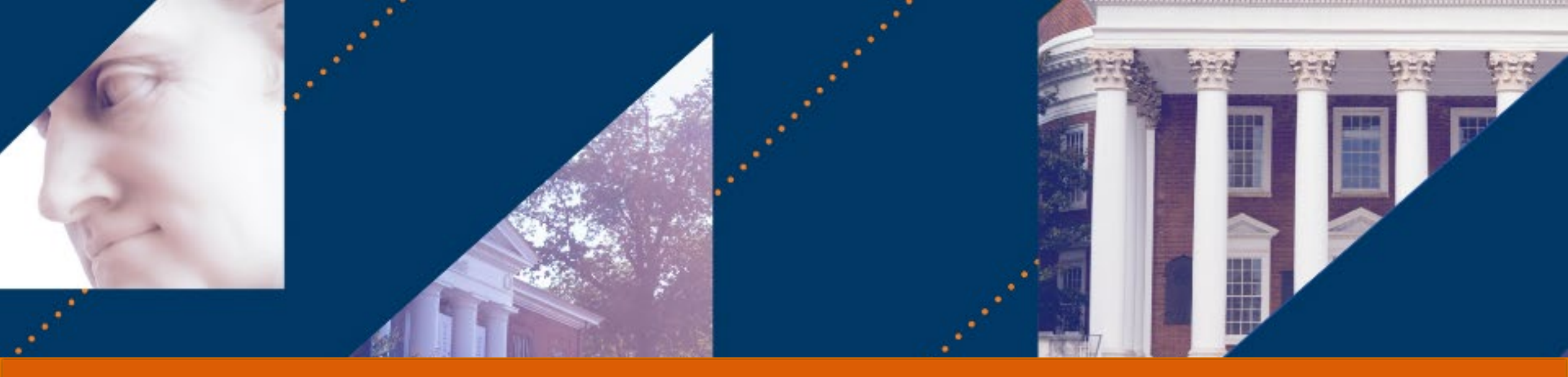

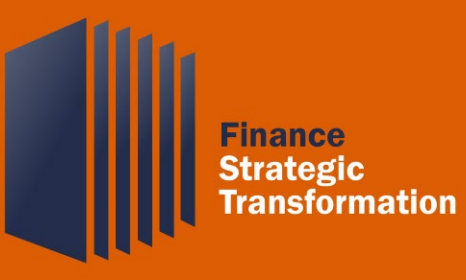

## Expense Reports for Expense Ambassadors

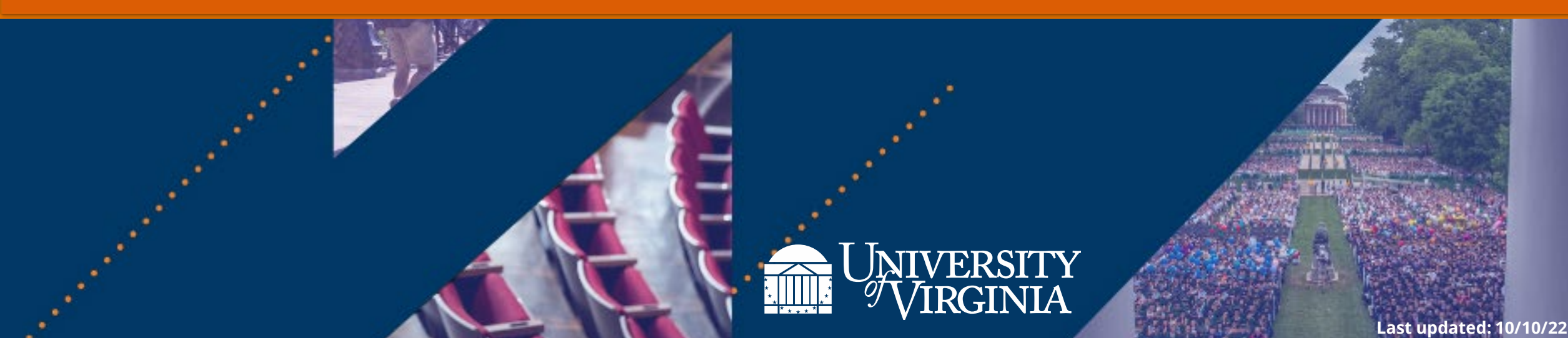

## Introduction | Course Agenda

|   | Agenda                                                                                                    |
|---|----------------------------------------------------------------------------------------------------|
| 1 | <ul> <li>Expense Reports Overview</li> <li>Roles and Approval process</li> <li>Create Expense Report for self and worker</li> <li>Delegation</li> <li>Mobile app</li> </ul> |
| 2 | <ul> <li>Other Actions for Expense Reports</li> <li>View expense reports</li> <li>Edit and Change expense reports</li> <li>Cancel expense reports</li> </ul>                |
| 3 | Spend Authorization                                                                                                    |
| 4 | Reports                                                                                                    |
| 5 | Course Wrap-Up                                                                                                    |

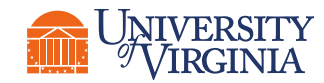

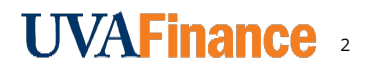

# Introduction | Course Objectives

After completing this course, you will be able to:

- Create an expense report for self
- Create an expense report for worker
- Explain the overall business process and approval routing for expense reports
- Explain the delegation process for expense functionality
- Describe how to create an expense report in the Workday mobile app
- View, Edit, Change, and Cancel an expense report
- Create a spend authorization for yourself
- Create a spend authorization for worker
- Identify reports to view and find expense reports, spend authorizations and credit card transactions.

Reference materials = Expense Quick Reference Guides

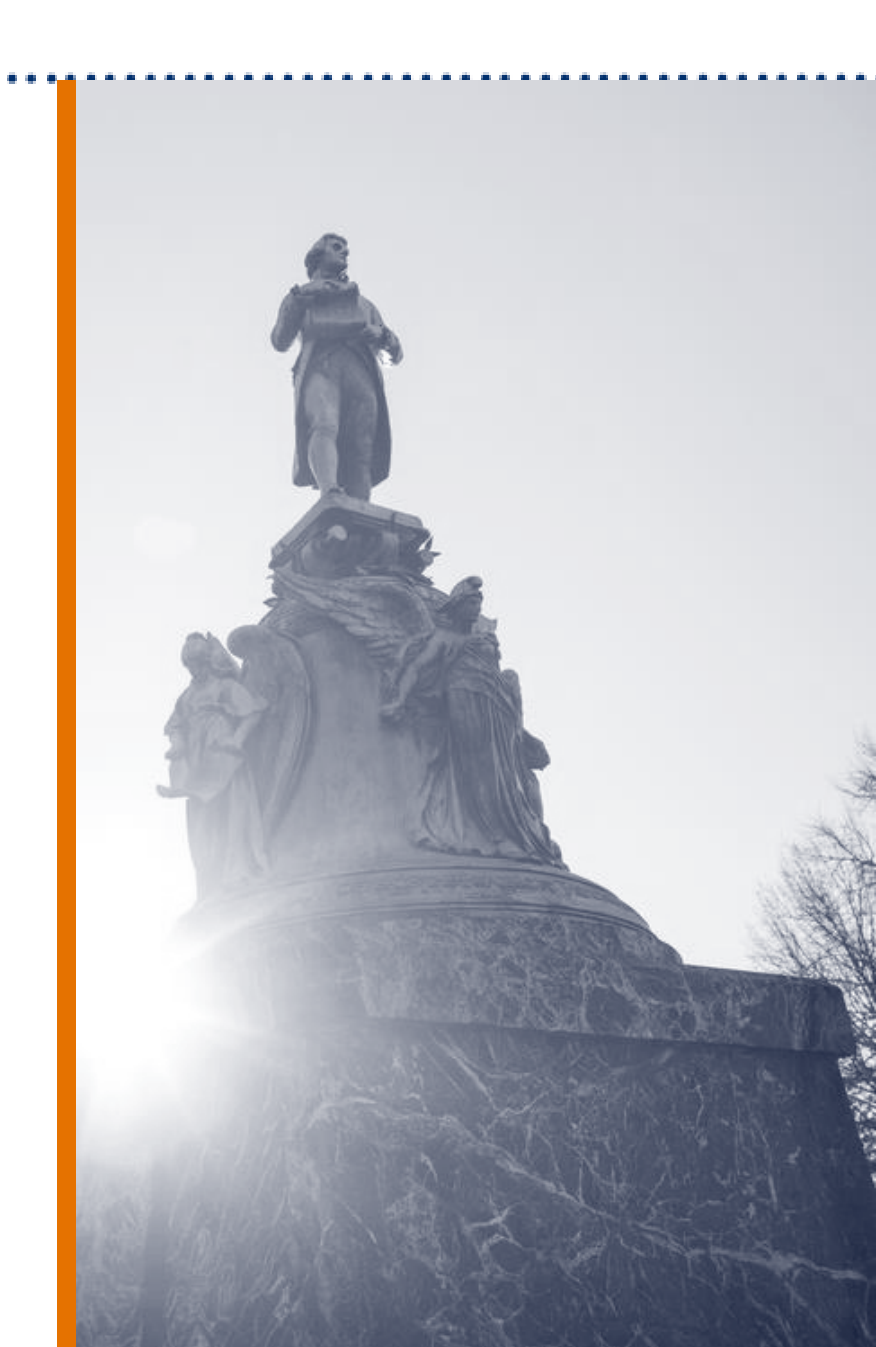

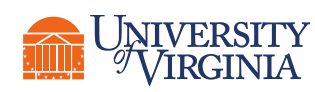

| Continuing Expense<br>Ambassador | New Expense<br>Ambassador | Not an Expense<br>Ambassador | * • |
|----------------------------------|---------------------------|------------------------------|-----|
|                                  |                           |                              |     |
|                                  |                           |                              |     |
|                                  |                           |                              |     |
|                                  |                           |                              |     |
|                                  |                           |                              |     |

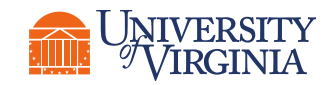

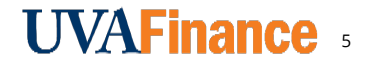

T Text

Draw

Stamp

Eraser

 $\boldsymbol{\chi}$ 

?

## Expense Reports: Process & Approval Workflow

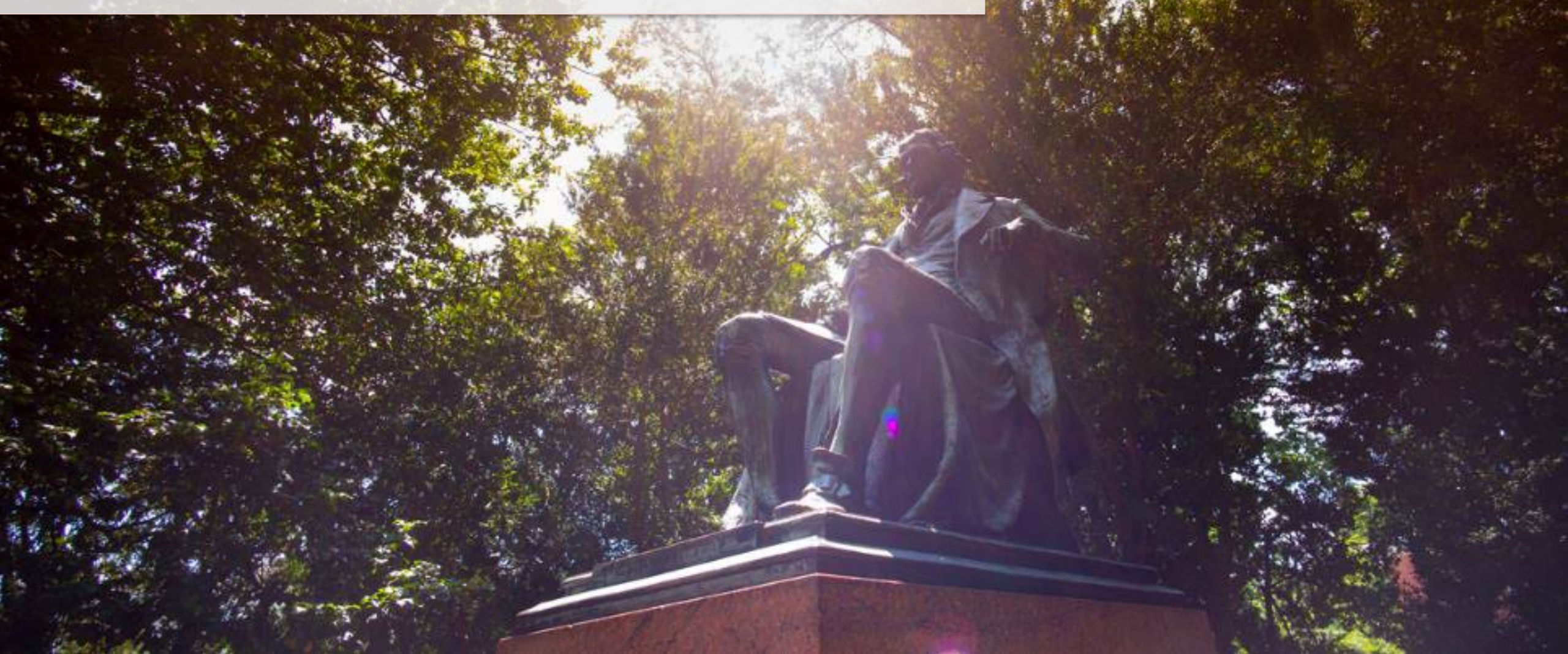

### Expense Report Overview | What is an Expense Report?

- Used to request reimbursement for out-of-pocket charges and reconcile credit card transactions for charges made to a UVA Travel & Expense (T&E) credit card.
- Created by You for yourself (or by a Delegate) or by Expense Data Entry Specialists for other employees.

| <ul> <li>Expense Report</li> </ul> | ort Information                                                                                                   |  |
|------------------------------------|----------------------------------------------------------------------------------------------------|--|
| Expense Report For                 | * Employee: I                                                                                                    |  |
| Creation Options                   | Create New Expense Report     Copy Previous Expense Report     Create New Expense Report from Spend Authorization |  |
| Memo                               | * Trip to Chicago for recruiting                                                                                  |  |
| Company                            | ★ The Rector & Visitors of the :=<br>University of Virginia                                                       |  |
| Expense Report Date                | * 03/21/2022 🖬                                                                                                    |  |
| Company on Expense l               | ine ★ X The Rector & Visitors of the :=<br>University of Virginia                                                 |  |
| Gift                               |                                                                                                    |  |
| Grant                              |                                                                                                    |  |
| Designated                         | × DN000308 FI-PS Education :=<br>and General                                                                      |  |
| Project                            |                                                                                                    |  |
| Fund *                             | × FD095 Local Auxiliary …                                                                                         |  |
| Cost Center *                      | × CC0490 FI-PSDS Operations … :=                                                                                  |  |
| Function *                         | × FN052 Student Activities - ···· :<br>Rec & Intramural Programs<br>(Aux)                                         |  |
| Program                            |                                                                                                    |  |
|                                    | 🗴 Business Unit: BU03 FI :=                                                                                       |  |

![](_page_5_Picture_4.jpeg)

#### Expense Report Overview | Main Features

There are three main features of Expense Reports:

![](_page_6_Picture_2.jpeg)

**Upload Receipts** 

All receipts and supporting documentation can be uploaded and attached to expense reports.

#### **Generate Reports**

Multiple expense reports are allowed for a single trip or can combine multiple expenses in one report.

#### Manage On-the-Go

Expense reports can be managed on the go using the Workday mobile app on a smart device (i.e., iPad, iPhone, and Android).

![](_page_6_Picture_11.jpeg)

![](_page_6_Picture_12.jpeg)

#### **Expense Report Overview** | What are the Benefits?

![](_page_7_Figure_1.jpeg)

HCM=Human Capital Management

in one place.

![](_page_7_Picture_4.jpeg)

![](_page_7_Picture_5.jpeg)

expense report rather than individual

expense lines.

### Expense Report Overview | Key Terminology

| Workday Term              | Definition                                                                                                    | Legacy Term        |
|---------------------------|----------------------------------------------------------------------------------------------------|--------------------|
| Мето                      | The field (on the Header page) used to provide the title to the expense report.                                  | Report Name        |
| Expense Item              | Expense items define the transactions workers use in expense reports.                                            | Expense Type       |
| Expense Group             | A group used to help workers search for and select expense items.                                                | Main Expense Tiles |
| Spend Category            | Grouping to search and report on purchases. It is tied to the expense item and drives accounting behavior.       | Expenditure Type   |
| Cost Center               | The area that owns a subset of revenues and/or expenses to support management decision making or accountability. | Organization       |
| Purchase<br>Justification | The required reasoning for an event or a missing document.                                                       | Justification      |

![](_page_8_Picture_2.jpeg)

![](_page_8_Picture_3.jpeg)

#### Expense Report Overview | High-Level Process Overview

The following represents a **high-level look** into the **steps** and **roles** involved for expense reports.

![](_page_9_Figure_2.jpeg)

![](_page_9_Picture_3.jpeg)

![](_page_9_Picture_4.jpeg)

#### Expense Report Overview | Employee as Self Role

All employees will have the **Employee as Self** role. This role enables you to create and submit expense reports **for yourself** in Workday.

![](_page_10_Figure_2.jpeg)

![](_page_10_Picture_3.jpeg)

Expense Support Specialist

Other Approval Roles

#### Expense Report Overview | Expense Data Entry Specialist Role

- Assigned mainly to Expense Ambassadors.
- Can create, edit, and submit an expense report **on behalf of an employee**.
- Once an Expense Data Entry Specialist submits the report, it will route to the employee for review and approval.

![](_page_11_Figure_4.jpeg)

![](_page_11_Picture_5.jpeg)

Other Approval Roles

#### Expense Report Overview | Delegate

- Employees can assign a **Delegate** to submit expense reports on their behalf via the My Delegations.
- Delegate can create, edit, and submit an expense report on behalf of an employee.
- Once the Delegate submits the report, it will route to the employee for review and approval.

![](_page_12_Figure_4.jpeg)

#### Expense Report Overview | Expense Support Specialist Role

When submitting an expense report, the report **will route** to the **Expense Support Specialist** first for approval. **Additional approvers** will also be triggered based on **certain criteria**.\*

![](_page_13_Figure_2.jpeg)

![](_page_13_Picture_3.jpeg)

Other Approval Roles

#### Expense Report Overview | Who Approves?

Additional approval is required based on the following criteria:

| Criteria:                                                                                                    | Routes to:                |
|----------------------------------------------------------------------------------------------------|---------------------------|
| Expense report has <b>an expense line</b> with a <b>grant</b><br><b>worktag</b>                                       | Grant Manager             |
| Expense report has <b>an expense line</b> with a <b>project</b><br><b>worktag</b>                                     | Project Budget Specialist |
| Expense report has an <b>expense line</b> with a <b>gift</b><br><b>worktag</b> (non-allocated gift)                   | Unit Gift Manager         |
| Expense has an <b>expense line</b> with a <b>designated</b><br><b>worktag</b> or <b>gift worktag</b> (allocated gift) | P2P Approver              |
| Expense report includes a <b>policy exception</b>                                                                     | Sr Dept Finance Approver  |
| Expense report includes a <b>reimbursement over \$2000</b> .                                                          | Expense Partner (central) |

![](_page_14_Picture_3.jpeg)

![](_page_14_Picture_4.jpeg)

## Expense Reports: Create Reports

![](_page_15_Picture_1.jpeg)

#### Expense Report Overview | What are the Key Steps?

#### **Create Expense Report**

| Q | create expense                                  |
|---|-------------------------------------------------|
|   | Create Expense <b>Report</b><br>Task            |
|   | Create Expense <b>Report for Worker</b><br>Task |

You will start the Create Expense Report / Create Expense Report for Worker task.\* \*For UVA Travel & Expense (T&E) credit card transactions, you will receive a notification in Workday and can start the expense report from that page.

**CREATE REPORT** 

#### **Enter Expense Details**

| Date * 03          | 3/30/2022 🖬 |   |        |    |
|--------------------|-------------|---|--------|----|
| Expense Item *     | Gift        |   |        | := |
| Total Amount * 0.1 | Grant       |   |        | := |
| Currency *         | Designated  |   |        | := |
|                    | Project     |   |        | := |
| Memo               | Fund        | * | Search | := |
| Company            | Cost Center | * |        | := |
| _                  | Function    | * |        | := |

You will enter expense details & add expense lines as needed. Worktags will populate based on your HR profile.\* \*Besides the required fields, ensure at least one of the four worktags are entered: Gift, Grant, Designated or Project prior to submission. Leverage the expense item group in the Expense field to narrow down results.

ENTER DETAILS

# Submit Expense Report You will submit the expense report and it will be routed to the approvers based on the information in your report.\* \*If you receive an error message, review and reconcile in order to submit your expense report. For example, **receipts** are required for most expenses. SUBMIT REPORT

![](_page_16_Picture_8.jpeg)

VERVIEW

#### **UVAFinance** 18

#### Expense Report Overview | Create Expense Report

![](_page_17_Picture_1.jpeg)

| Create Expense Report<br>Task<br>Create Expense Report for Worker | Q | create expense                                  |
|-------------------------------------------------------------------|---|-------------------------------------------------|
| Create Expense Report for Worker                                  |   | Create Expense <b>Report</b><br>Task            |
| - Task                                                            |   | Create Expense <b>Report for Worker</b><br>Task |

**CREATE REPORT** 

- (1) The Expense Report can be created in two ways:
  - Expense Report for Self Search Create
     Expense Report and select the task.
    - The **Expense Report For** field will automatically display your name.
  - Expense Report for Worker\* Search Create
     Expense Report for Worker and select the task.
    - The **Pay To** field is completed to identify the employee who incurred the expense.

| Create Expe | ense Report for Worker |    |
|-------------|------------------------|----|
| Рау То      | *                      | := |

![](_page_17_Picture_10.jpeg)

\*The access to **Create Expense Report for Worker** task is dependent on security role (Expense Entry Data Specialist)

![](_page_17_Picture_12.jpeg)

#### Expense Report Overview | Enter Expense Details (Header page)

#### **Enter Expense Details**

| Date * 03          | /30/2022 🖬  |          |    |
|--------------------|-------------|----------|----|
| Expense Item *     | Gift        |          | := |
| Total Amount * 0.0 | Grant       |          | := |
|                    | Designated  |          | := |
| Currency *         | Project     |          | := |
| Memo               | Fund        | * Search |    |
| Company            | Cost Center | *        | := |
| _                  | Function    | *        |    |

**ENTER DETAILS** 

- Memo Serves as the Header/Title of your report. It is suggested to write a descriptive memo to provide adequate information to the approver.
- Company on Expense Line Refers to the company responsible for the expenses. For an intercompany expense report, select the company responsible for the expenses from the drop-down list.
- Credit Card Transactions Tab Transactions that are not expensed will appear at the bottom of the screen.
- **Quick Expenses Tab** Any **scanned receipts** uploaded via the Mobile app **appear** at the bottom of the screen.

![](_page_18_Picture_8.jpeg)

![](_page_18_Picture_9.jpeg)

#### Expense Report Overview | Enter Expense Details (Expense Line)

![](_page_19_Figure_1.jpeg)

**ENTER DETAILS** 

• Expense Item – To find expense items, select the By Expense Item Group to narrow down results. Find further details for expense items by selecting the related actions (...) icon.

![](_page_19_Figure_4.jpeg)

- **Memo** Describes your expense item. Be specific to provide the approver with adequate information.
- Item Details Section After entering the Expense Item, this section appears and requires you to enter specific fields.
- Itemization Section Use this to split the expense between more than one worktag string (accounts) or when you have more than one expense item on the same receipt. Expense items such as, Hotel Accommodations also require itemization.

![](_page_19_Picture_8.jpeg)

![](_page_19_Picture_9.jpeg)

#### Expense Report Overview | Submit Expense Report

| Date *            | 03/30/2022 🖬 |   |           |
|-------------------|--------------|---|-----------|
| Expense Item *    | Gift         |   |           |
| Total Amount *    | Grant        |   |           |
| Currency <b>*</b> | Designated   |   | :=        |
| Currency * ×      | Project      |   | :=        |
| Memo              | Fund         | * | Search := |
| Company           | Cost Center  | * |           |
|                   | Function     | * |           |

SUBMIT REPORT

- Error Messages These only display if certain fields/actions were not completed that were required before submitting the expense report.
  - You will need to **review** and **reconcile** any **errors** in order to submit the report.

![](_page_20_Picture_5.jpeg)

• The expense report routes to the appropriate approvers based on the information in your report.

![](_page_20_Picture_7.jpeg)

![](_page_20_Picture_8.jpeg)

### Expense Report Overview | Travel Employee Training Expense Items

- Travel Employee Training expense items must be used for expenses related to training, workshops, conferences and other professional development.
- This is required for **State reporting** purposes.
- Find them via the **Travel Employee Training expense group** or other applicable travel expense group.

![](_page_21_Picture_4.jpeg)

![](_page_21_Picture_5.jpeg)

![](_page_21_Picture_6.jpeg)

### Expense Report Overview | Matching

Match the task with the main step in the process:

![](_page_22_Figure_2.jpeg)

![](_page_22_Picture_3.jpeg)

![](_page_22_Picture_4.jpeg)

pina

#### Expense Report | Create Expense Report Demo

![](_page_23_Picture_1.jpeg)

 In this demonstration, you will see how to create an expense report for yourself and another employee.

![](_page_23_Picture_3.jpeg)

![](_page_23_Picture_4.jpeg)

### Spend Authorization | Create Expense Report for Self Activity (1)

### () 10 minutes

![](_page_24_Picture_2.jpeg)

• In this scenario, you will practice how to create an expense report for yourself.

![](_page_24_Picture_4.jpeg)

![](_page_24_Picture_5.jpeg)

## Break Stretch Break

![](_page_25_Picture_1.jpeg)

![](_page_25_Picture_2.jpeg)

![](_page_25_Picture_3.jpeg)

# **Expense Reports: Delegation**

![](_page_26_Picture_1.jpeg)

#### Expense Report Overview | Delegating Expense Reports

- Another way to create an expense report for another employee, is to be **assigned as a delegate**.
- Unlike the Expense Data Entry Specialist, **Delegates** create expense reports for the specific employee for whom they are a delegate.
- Delegation is set up in the My Delegations report.

| My Delegations                  |                             |                                                   |                    |                                                     | ×⊞                                        | PDF |
|---------------------------------|-----------------------------|---------------------------------------------------|--------------------|-----------------------------------------------------|-------------------------------------------|-----|
| For                             |                             |                                                   |                    |                                                     |                                           |     |
| Current Delegations Current Tas | sk Delegations Delegation H | listory Delegated Tasks Business Processes allowe | ed for Delegation  |                                                     |                                           |     |
|                                 |                             |                                                   |                    |                                                     | Turn off the new tables view 🦲            | )   |
| 1 item                          |                             |                                                   |                    |                                                     | /ᆁ ╤ 🖬 ଅ 🎟 🎟                              | 1   |
| Begin Date Er                   | End Date                    | Delegate                                          | Alternate Delegate | Start On My Behalf                                  | Retain Access to Delegated Tasks in Inbox |     |
| 03/28/2022 12                   | 2/29/2023                   |                                                   |                    | Create Expense Report<br>Create Spend Authorization | No                                        |     |
| Manage Delegations              | /                           |                                                   |                    |                                                     |                                           |     |

![](_page_27_Picture_5.jpeg)

![](_page_27_Picture_6.jpeg)

### Expense Report Overview | Delegating Expense Reports

![](_page_28_Figure_1.jpeg)

Access **My Delegations** through your **Workday Inbox** or **Search** and select **Manage Delegations.** 

Select the person to be **your delegate**. Select the **Create Expense Report** task in the **Start On My Behalf** field to enable your delegate to create an expense report on your behalf. Once submitted, the delegation becomes active.

![](_page_28_Picture_5.jpeg)

![](_page_28_Picture_6.jpeg)

### Expense Report Overview | My Delegations

- View tasks or business processes that you delegated to others by accessing My Delegations from your Workday Inbox > My Tasks (or the Search field).
- Navigate to each tab for relevant information about • your delegations.
- Select Manage Delegations to assign a delegate to ٠ Create Expense reports for you.

| My Delegations |                               |                              |                                                   |                    |                                                     | rove                                      |
|----------------|-------------------------------|------------------------------|---------------------------------------------------|--------------------|-----------------------------------------------------|-------------------------------------------|
| For            |                               |                              |                                                   |                    |                                                     | Delegations                               |
|                | Current Delegations Current T | ask Delegations Delegation I | History Delegated Tasks Business Processes allowe | ed for Delegation  |                                                     |                                           |
|                |                               |                              |                                                   |                    |                                                     | Turn off the new tables view 🔵            |
|                | l item                        |                              |                                                   |                    |                                                     | /// 2 □ 🖓 🖽                               |
|                | Begin Date                    | End Date                     | Delegate                                          | Alternate Delegate | Start On My Behalf                                  | Retain Access to Delegated Tasks in Inbox |
|                | 03/28/2022                    | 12/29/2023                   |                                                   |                    | Create Expense Report<br>Create Spend Authorization | No                                        |
| (              | Manage Delegations            |                              |                                                   |                    |                                                     |                                           |

![](_page_29_Picture_5.jpeg)

![](_page_29_Picture_6.jpeg)

Ĵ,

All Items

Filters

Archive

\_

圖

 $\odot$ 

**\_**34

|←

My Tasks

#### Expense Report Overview | Delegating Expense Reports

| My Delegations      | S                        |                    |                 |                                           | <b>전</b> 전                     | [ <sup>4</sup> ] |
|---------------------|--------------------------|--------------------|-----------------|-------------------------------------------|--------------------------------|------------------|
| For                 |                          |                    |                 |                                           |                                |                  |
| Current Delegations | Current Task Delegations | Delegation History | Delegated Tasks | Business Processes allowed for Delegation |                                |                  |
|                     |                          |                    |                 |                                           | Turn off the new tables view 🔵 |                  |

| Status                                    | Description                                                                                                    |
|-------------------------------------------|----------------------------------------------------------------------------------------------------|
| Current Delegations                       | Displays your active delegations. Delegations are removed from this tab per the End Date or you stop the delegation. |
| Current Task Delegations                  | Displays all tasks that you've delegated and that the delegate hasn't yet completed.                                 |
| Delegation History                        | Displays all your delegations including those that have expired or been stopped.                                     |
| Delegated Tasks                           | Displays all tasks that a delegate has completed on your behalf.                                                     |
| Business Processes allowed for Delegation | Lists all the business processes that you can delegate.                                                              |

![](_page_30_Picture_3.jpeg)

![](_page_30_Picture_4.jpeg)

### Expense Report Overview | Delegating Expense Reports

| <ol> <li>Click Manage Delegations<br/>reports for you.</li> </ol>                               | reate Expense  | <b>Ay Delegations</b>      |                                                                                                    |  |  |  |  |
|-------------------------------------------------------------------------------------------------|----------------|----------------------------|----------------------------------------------------------------------------------------------------|--|--|--|--|
| 2. Enter the <b>Begin</b> and <b>End Dates</b> .                                                |                |                            |                                                                                                    |  |  |  |  |
| 3. Select the <b>delegate</b> and an                                                            |                | 0 items                    |                                                                                                    |  |  |  |  |
| 4. Select Create Expense Rep  • Business Processes allowed for Delegation New Delegation 1 item | ehalf column.  | Manage Delegations         |                                                                                                    |  |  |  |  |
| + *Begin Date End Date                                                                          | *Delegate      | Start On My Behalf         | Do Inbox Tasks On My Behalf                                                                                                    |  |  |  |  |
| ─ MM/DD/YYYY ➡ MM/DD/YYYY ➡                                                                     | Delegate *<br> | × Create Expense Report ∷Ξ | <ul> <li>For all Business Processes</li> <li>For Business Process</li> <li>image: second second</li></ul> |  |  |  |  |
| 4                                                                                               |                |                            | Delegation Rule                                                                                                    |  |  |  |  |
| Submit Save for Later Cancel                                                                    |                |                            |                                                                                                    |  |  |  |  |

.

![](_page_31_Picture_2.jpeg)

![](_page_31_Picture_3.jpeg)

#### Expense Report | My Delegations Demo

![](_page_32_Picture_1.jpeg)

 In this demonstration, you will see how to access the My Delegations report and set up a delegate via Manage Delegations.

![](_page_32_Picture_3.jpeg)

![](_page_32_Picture_4.jpeg)

#### Expense Report Overview | Delegation Assignments

You can view tasks or business processes that have been delegated to you by accessing View My Delegation Assignments from the Workday Search field.

![](_page_33_Picture_2.jpeg)

| Delegating Worker | Begin Date | End Date   | Delegate | Start On My Behalf                                  | For Business Process | Retain Access to Delegated<br>Tasks in Inbox |
|-------------------|------------|------------|----------|-----------------------------------------------------|----------------------|----------------------------------------------|
|                   | 03/28/2022 | 12/29/2023 |          | Create Expense Report<br>Create Spend Authorization |                      | No                                           |

![](_page_33_Picture_4.jpeg)

Current Delegations 2 items

![](_page_33_Picture_5.jpeg)

XII

Turn off the new tables view ▨▥៑◧▯▦▦

## Expense Report Overview | Delegation Assignments

| /iew My Delegation Assignments |            |            |          |                                                     |                      |                                              |
|--------------------------------|------------|------------|----------|-----------------------------------------------------|----------------------|----------------------------------------------|
| Current Delegations 2 items    |            |            |          |                                                     |                      | Turn off the new tables view 💽               |
| Delegating Worker              | Begin Date | End Date   | Delegate | Start On My Behalf                                  | For Business Process | Retain Access to Delegated<br>Tasks in Inbox |
|                                | 03/28/2022 | 12/29/2023 |          | Create Expense Report<br>Create Spend Authorization |                      | No                                           |

| Status                             | Description                                                                                          |
|------------------------------------|----------------------------------------------------------------------------------------------------|
| Delegating Worker                  | The employee that you are a delegate for.                                                            |
| Begin Date / End Date              | The dates that the delegation assignment begin and end.                                              |
| Delegate                           | The delegate's name (your name).                                                                     |
| Start On My Behalf                 | Displays the tasks you can start on the employee's behalf.                                           |
| For Business Process               | The business processes you can perform on the employee's behalf (from Inbox).                        |
| Retain Access to<br>Tasks in Inbox | Defines whether or not the employee can still access their inbox tasks for which you are a delegate. |

![](_page_34_Picture_3.jpeg)

![](_page_34_Picture_4.jpeg)

#### Expense Report Overview | Access Expense Report Task as a Delegate

![](_page_35_Figure_1.jpeg)

![](_page_35_Picture_2.jpeg)

![](_page_35_Picture_3.jpeg)
#### **Expense Report** | Create Expense Report as a Delegate

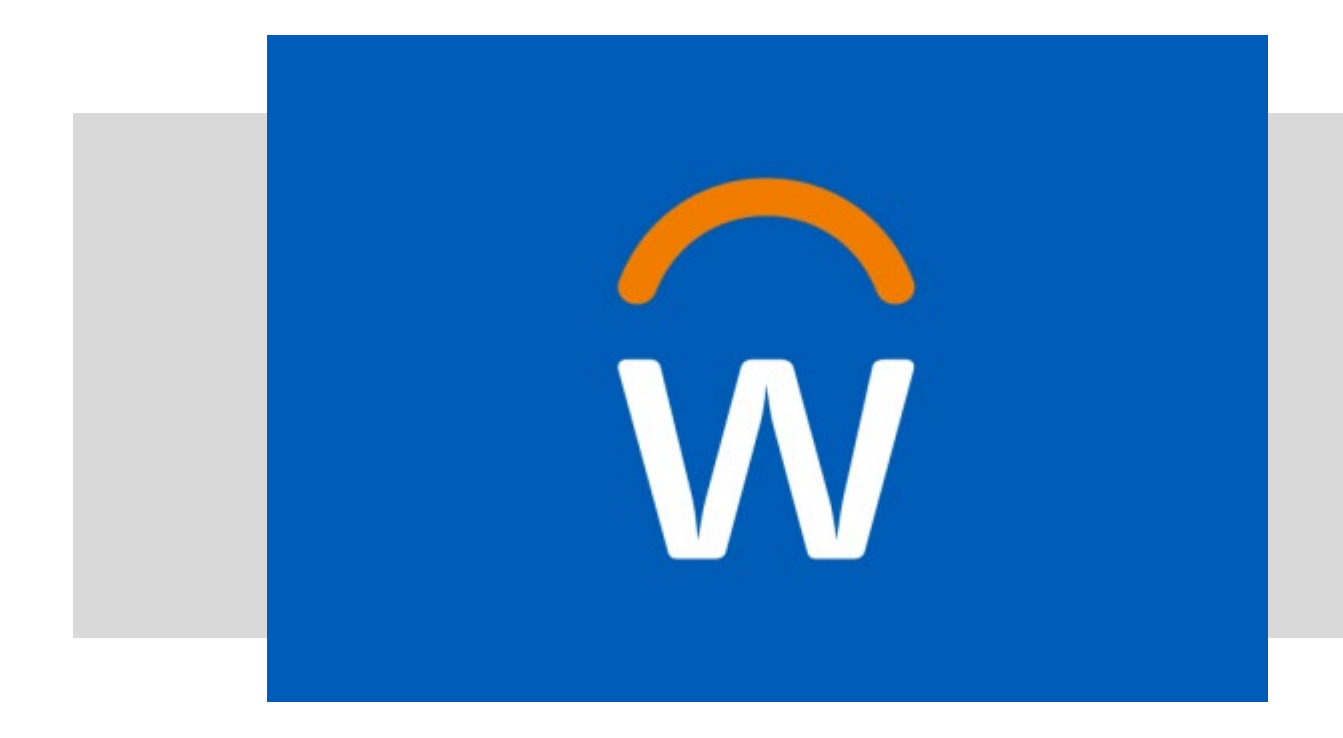

• In this demonstration, you will see how to start an expense report as a delegate.

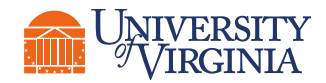

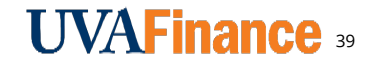

# Mobile App

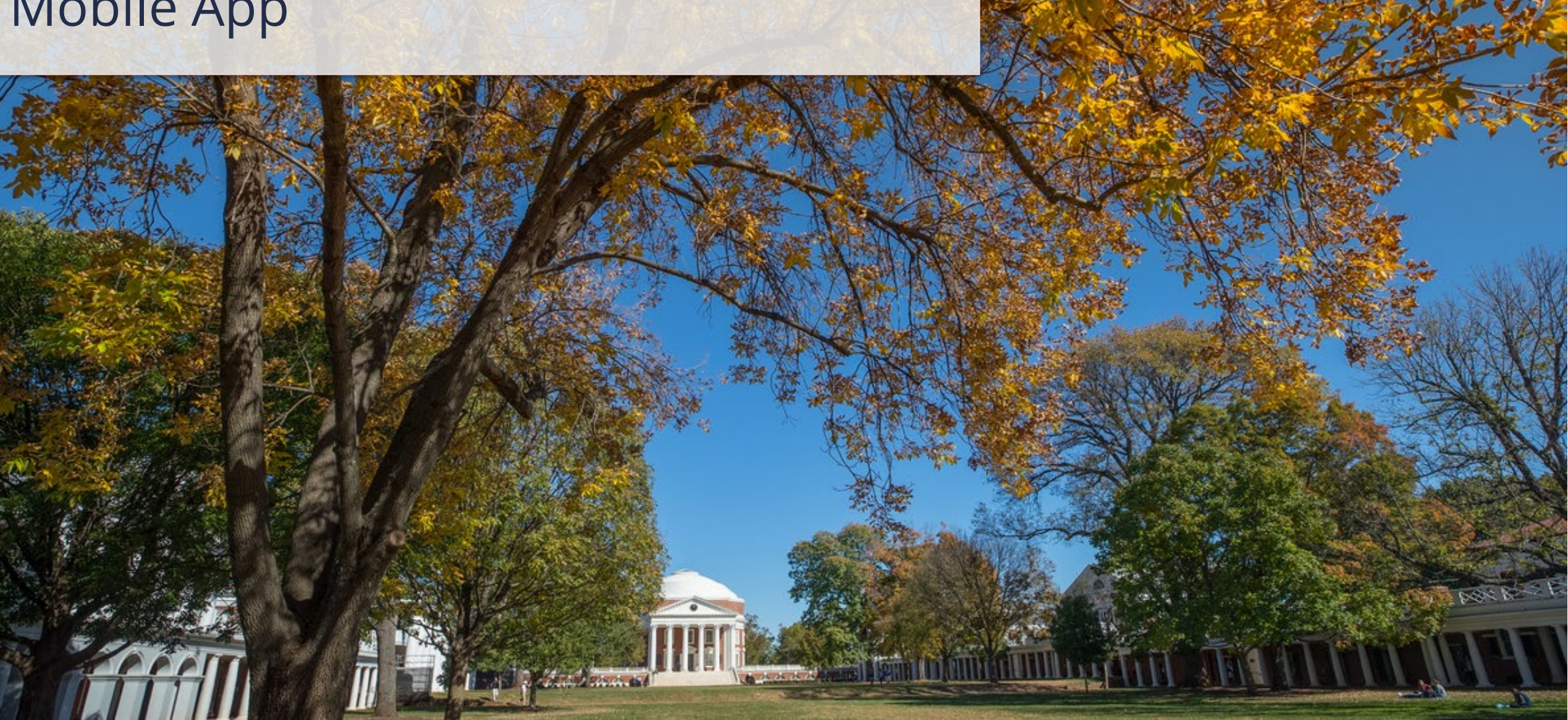

You can also create an expense report in the **Workday Mobile app**. The steps are very similar to creating an expense report on your computer with some **considerations** to note.

- Start creating your expense report by typing **Expenses** in the **Search** field.
- Navigate to the Tasks & Reports section of the search results.
- Under **Results**, select **Expenses**.

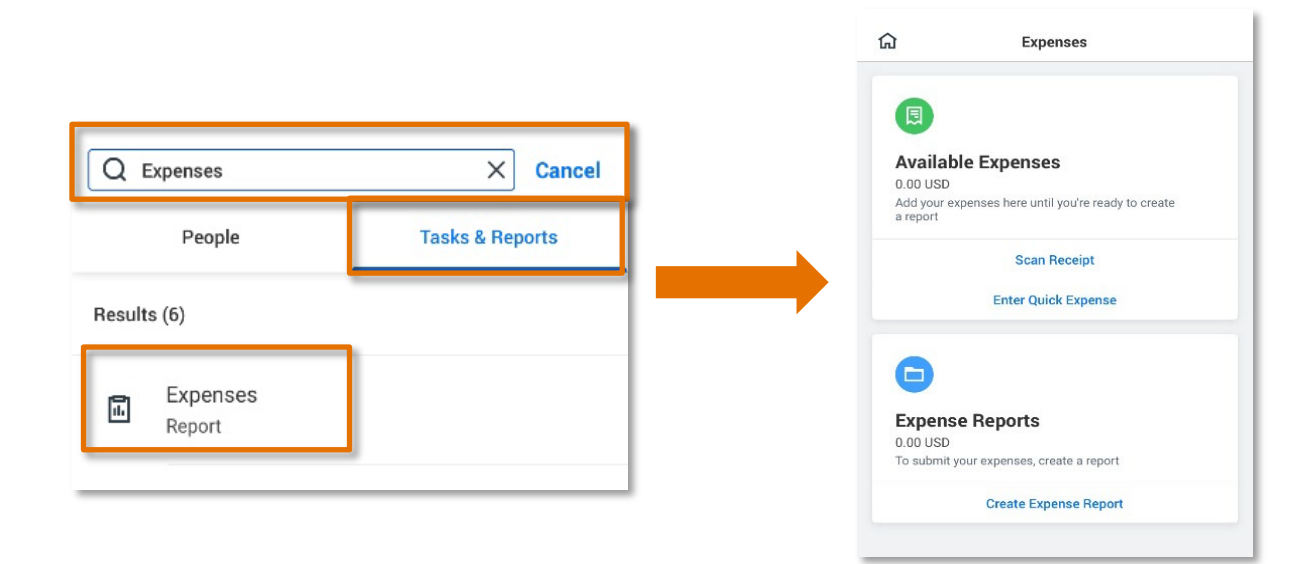

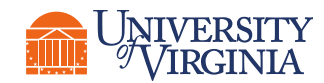

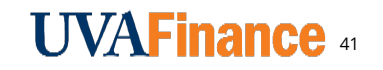

- Under Expenses Reports, select Create Expense Report.
- You can also **scan** and **upload receipts** for transactions that need to be expensed.

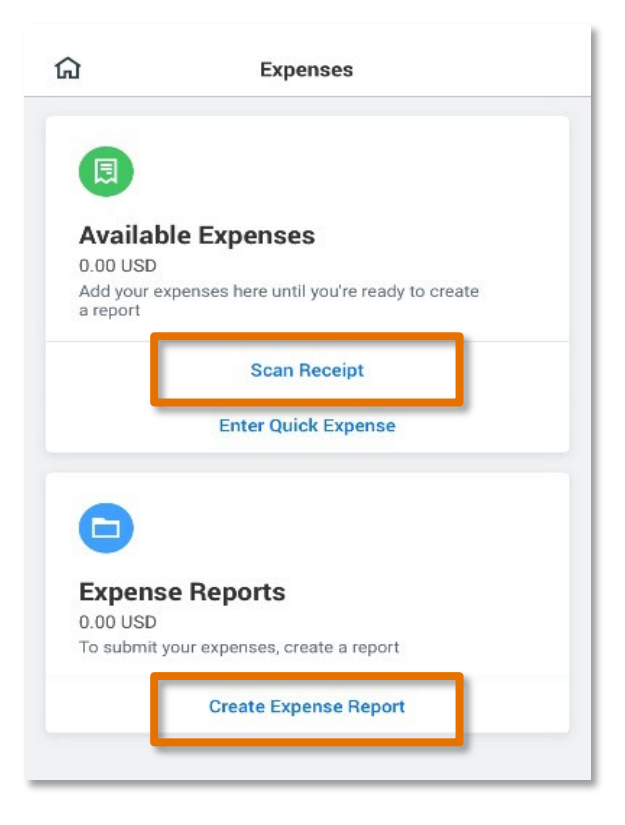

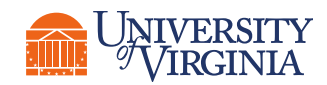

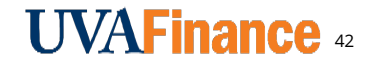

- Once the receipt is uploaded, select the receipt you want to add to a report, and select:
  - Add to Report, then
  - Create Expense Report

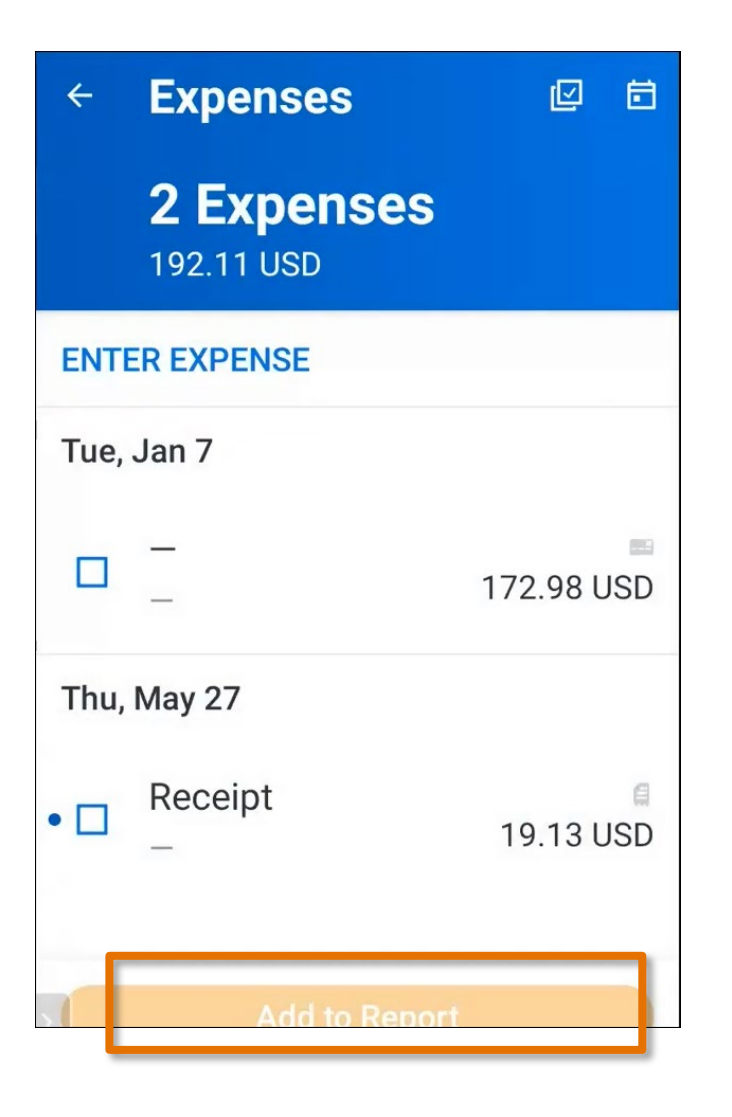

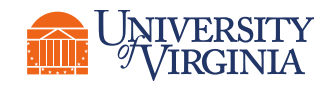

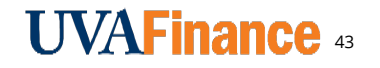

- Uploaded receipts can also be expensed from Workday Expenses on your computer.
- Uploaded receipts display under the Quick Expense tab in the desktop version.

#### AND

• Can be linked to the expense report via the **Linked Quick Expense** field within an expense line.

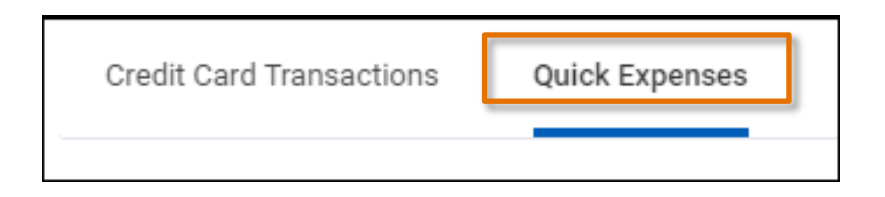

| Linked Quick Expense | Search :=            |
|----------------------|----------------------|
|                      | O3/14/2022 22.10 USD |

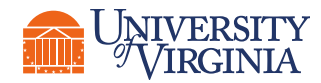

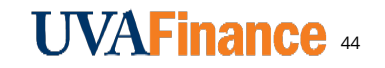

### Expense Report Application | Key Considerations

- Workday Roles There are different types of Workday roles that play a part in the Expense Report process.
  - **Employee as Self** are all employees who can create and submit an expense report **for themselves**.
  - **Expense Data Entry Specialists** can create, edit, and submit an expense report **on behalf** of another employee.
  - **Expense Support Specialists** receive submitted expense reports **for review and approval**.
  - Additional approvers will be triggered depending on the information included in the report.
- **Approvers** The approvers for a submitted expense report will be based on the **information contained** in your report. E.g., If the expense line contains a **grant worktag**, then that will be routed to the **Grant Manager** for approval.

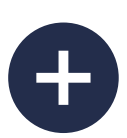

New Expenses – There are two types of expenses you can submit, Manual and Credit Card Transactions. For credit card transactions, you will receive a notification in Workday to reconcile and can start the expense report from that page. These transactions also appear in the drop-down menu when adding a new expense report.

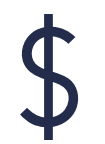

Expense Fields – Depending on the transaction and your HR profile, certain fields will populate on your expense report. Besides the required fields, ensure at least one of the four fields are entered: Gift, Grant, Designated or Project prior to submission. When entering the Expense Item field, you can use the expense item group to narrow down results.

 Itemization – Use Itemization when you need to split the expense between more than one worktag string (accounts) or more than one expense item. Some expense items require itemization such as, Hotel Accommodations (domestic and international).

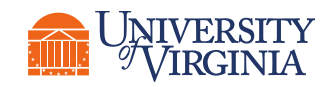

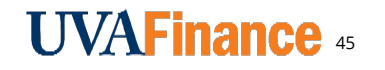

#### **Expense Report** | Create Expense Report – Quick Expense Demo

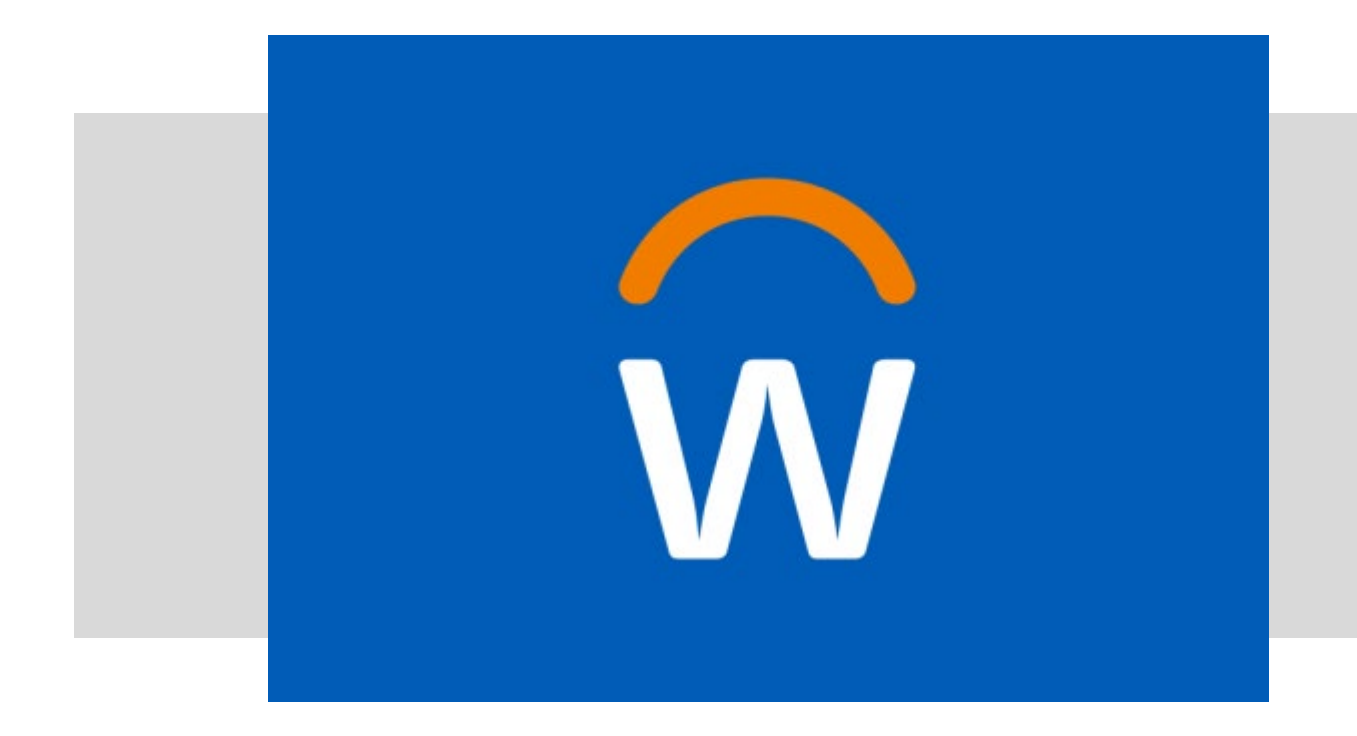

 In this demonstration, you will see how to create an expense report and enter a Quick Expense.

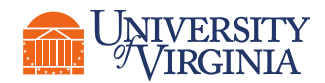

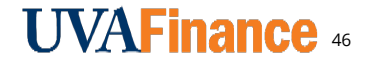

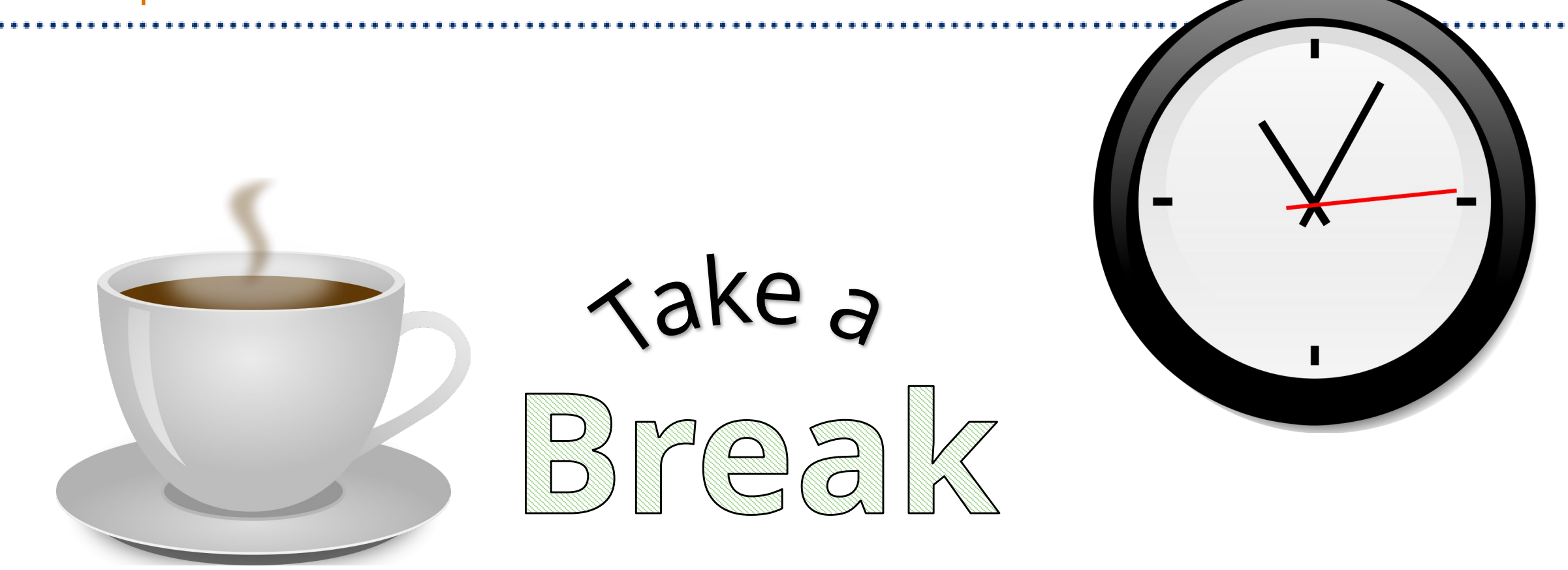

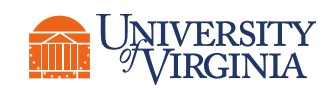

47

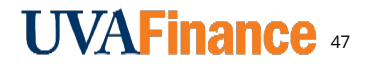

# Other Actions for Expense Reports

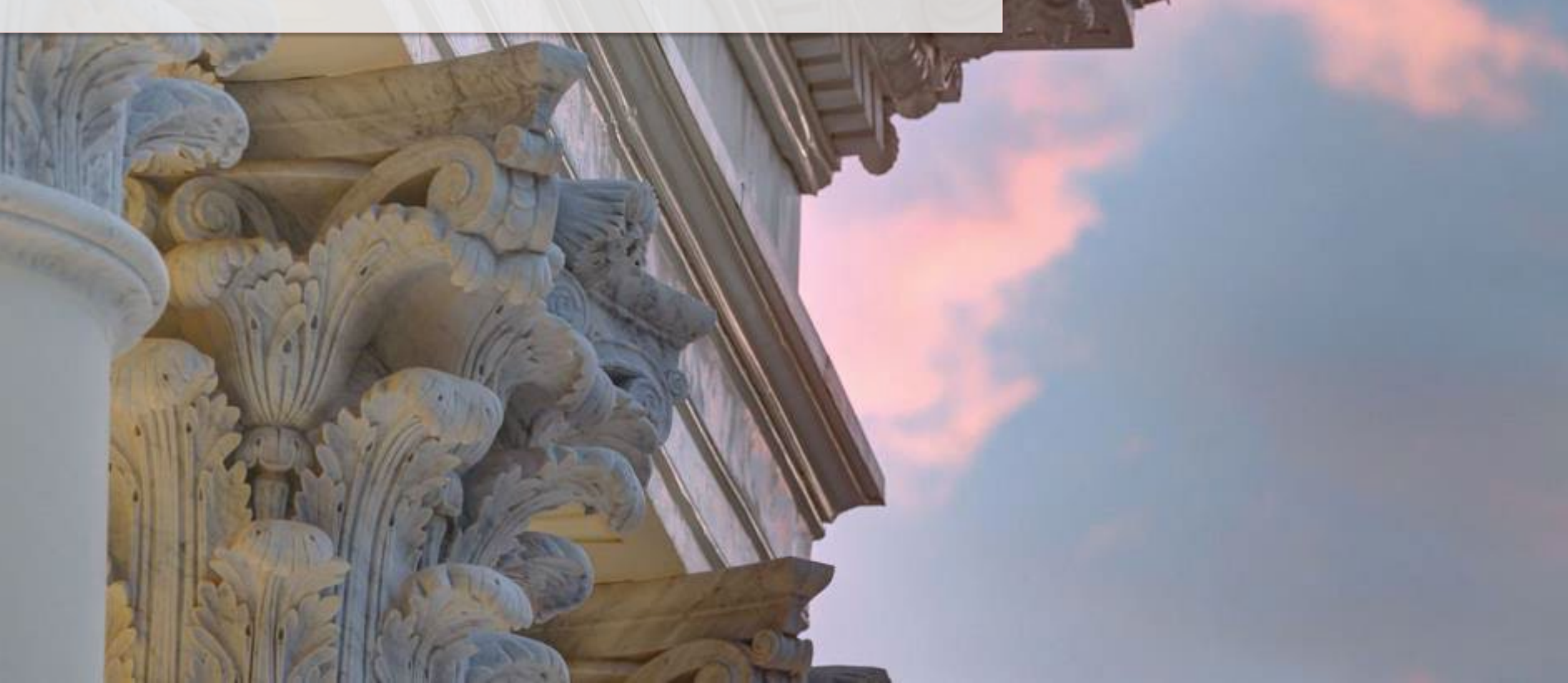

## Expense Report Application | View, Edit, Change and Cancel Expense

**View, Edit, Change and Cancel** are other actions you can perform on an expense report once it is created. The action you can perform **will be based on the status** of the expense report.

The table below describes the different expense report statuses and the subsequent actions allowed on them:

| Status      | Description                                        | Actions allowed          |
|-------------|----------------------------------------------------|--------------------------|
| Paid        | Report which has been paid                         | View                     |
| Draft       | Report yet to be submitted                         | View, Edit, and Cancel   |
| In Progress | Report pending some action in the business process | View, Change, and Cancel |
| Approved    | Report received all the required approvals         | View, Change, and Cancel |
| Canceled    | Report which has been cancelled                    | View                     |

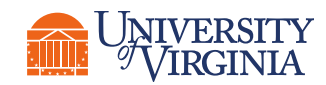

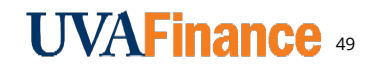

#### Expense Report Application | How to View Expense Reports (WBT)

Expense reports can be viewed from the following routes:

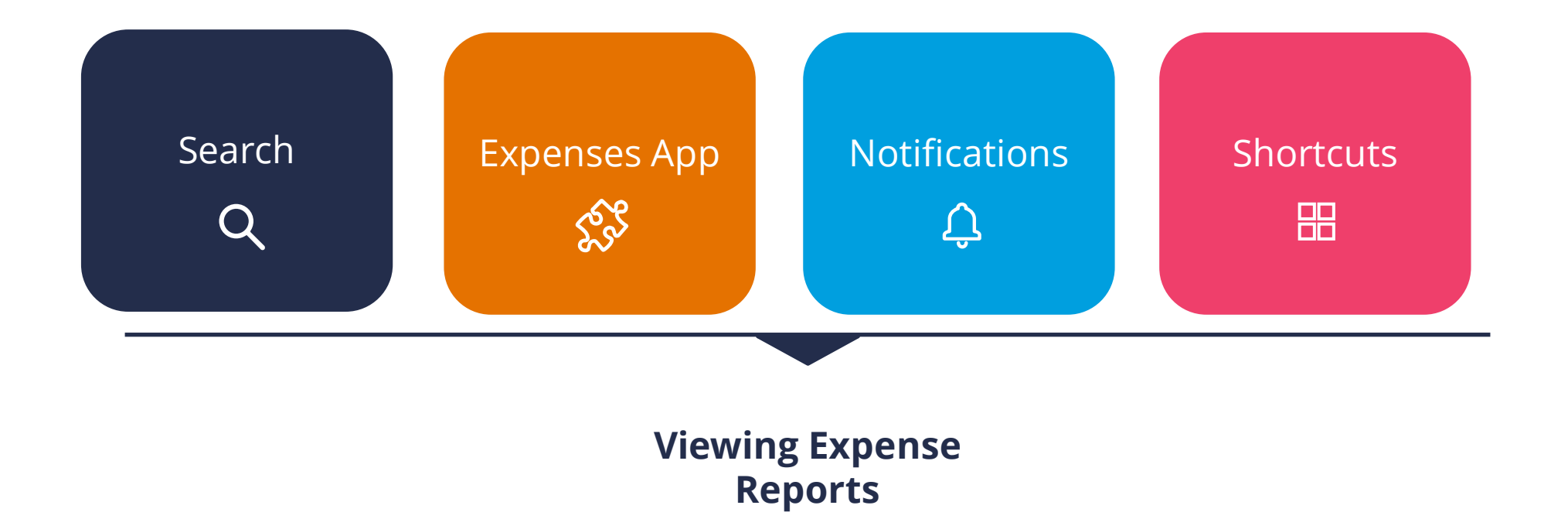

\*The expenses worklet may need to be set up individually to have it appear in your apps Menu.

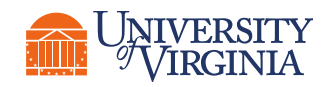

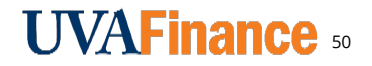

#### View Expense Report | Simplified Process Flow

Below is the high-level process flow for **viewing an expense report**:

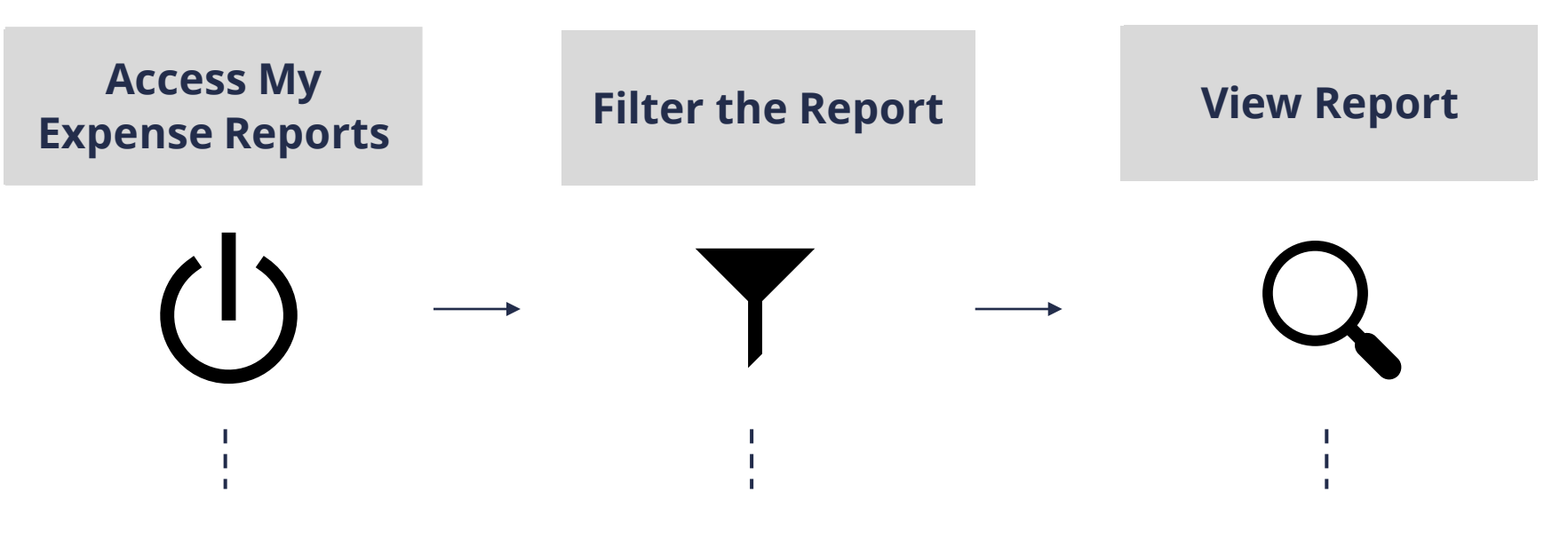

Access the My Expense Reports report.

Filter the report by entering status details and date range of the report(s) that you want to view. Select the relevant report from the displayed results and view the report.

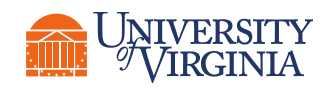

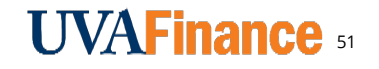

#### View Expense Report | How to View Expense Reports

| Expense Report Status    |              | := |
|--------------------------|--------------|----|
| Report Date On or After  | 01/31/2022 💼 |    |
| Report Date On or Before | 03/31/2022   |    |

| My E     | xpense Rej          | ports       |           | -         |        |
|----------|---------------------|-------------|-----------|-----------|--------|
| Crea     | ate Expense Repor   | t Fin       | d Expense | e Reports |        |
| My Expen | se Reports 17 items | 5           |           |           | 7.4.1  |
| Report   | Number              | Report Date | Status    | Memo      | Amount |
| ۹        | ER-000000778        | 01/25/2022  | Paid      |           | 100.00 |
|          |                     | 01/00/0000  | Daid      |           | (0.15  |

- In the **My Expense Reports** prompts window, you can specify the **report status** and **date range**.
- You can clear the default dates displayed but you then **must select** a **status**.

• Click the **magnifying glass icon** to view the selected report.

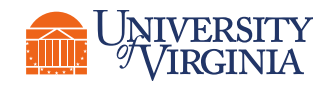

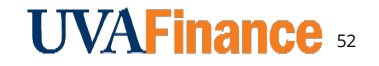

#### View Expense Report | Viewing an Expense Report

- Defaults to the Expense Lines tab.
- Select any of the other tabs (Header, Attachments, Expense Payment, or Business Process) to review the associated details.\*
- Select **Business Process** to see track approval routing.

| View Expense Repo                   | <b>rt</b> ER-00000   | 00482 Te         | est Report 2 🛛 🚥         |                                   |                             |                     |
|-------------------------------------|----------------------|------------------|--------------------------|-----------------------------------|-----------------------------|---------------------|
| Pay To<br>Employee: Linda Leshowitz | Status Po<br>Paid 0. | rsonal<br>00 USD | Company Paid<br>0.00 USD | Prior Balance Applied<br>0.00 USD | Reimbursement<br>206.50 USD | Total<br>206.50 USD |
| Header Attachments                  | Expense Payment      | Busi             | ness Process             | Expense Lines                     |                             |                     |

\*The tabs that display are dependent on the status of the report.

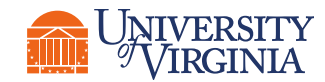

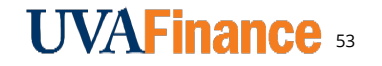

#### Other Actions | View an Expense Report Demo

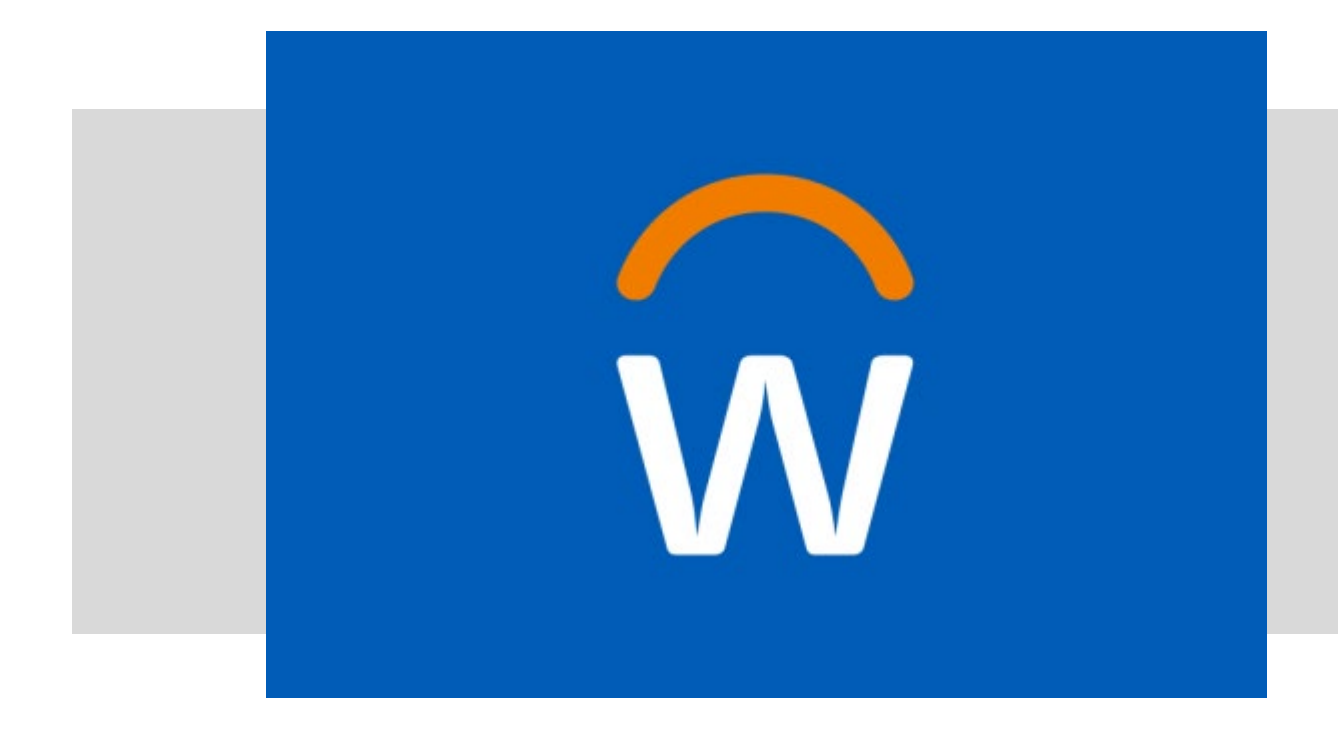

• In this demonstration, you will see how to view an expense report.

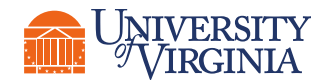

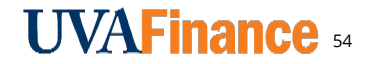

### Spend Authorization | View My Expense Reports Activity (2)

### () 3 minutes

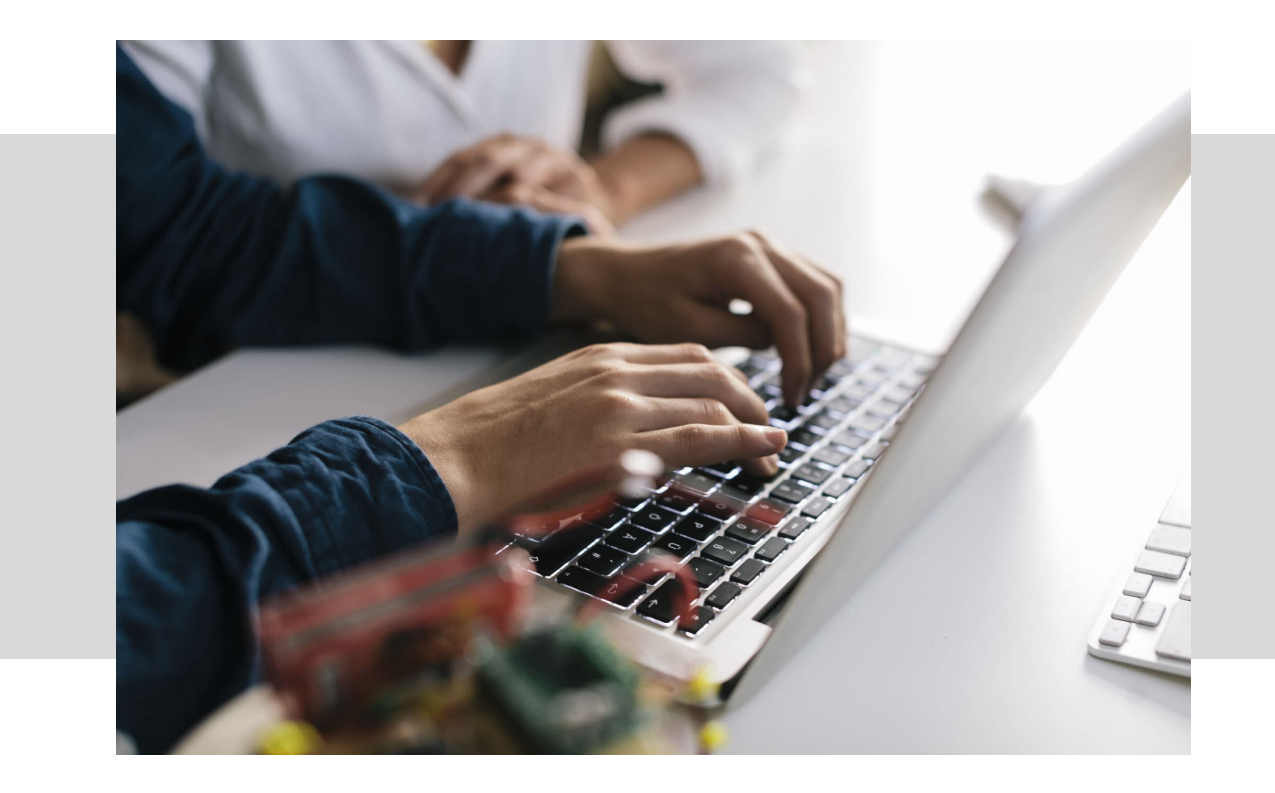

• In this scenario, you will practice how to view your expense reports.

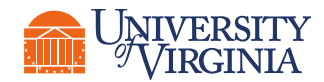

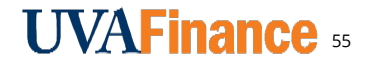

#### Edit Expense Report | Simplified Process Flow

You can edit expense reports that have not been submitted yet i.e., the reports which are in **Draft** status. Below is the high-level process flow for editing an expense report:

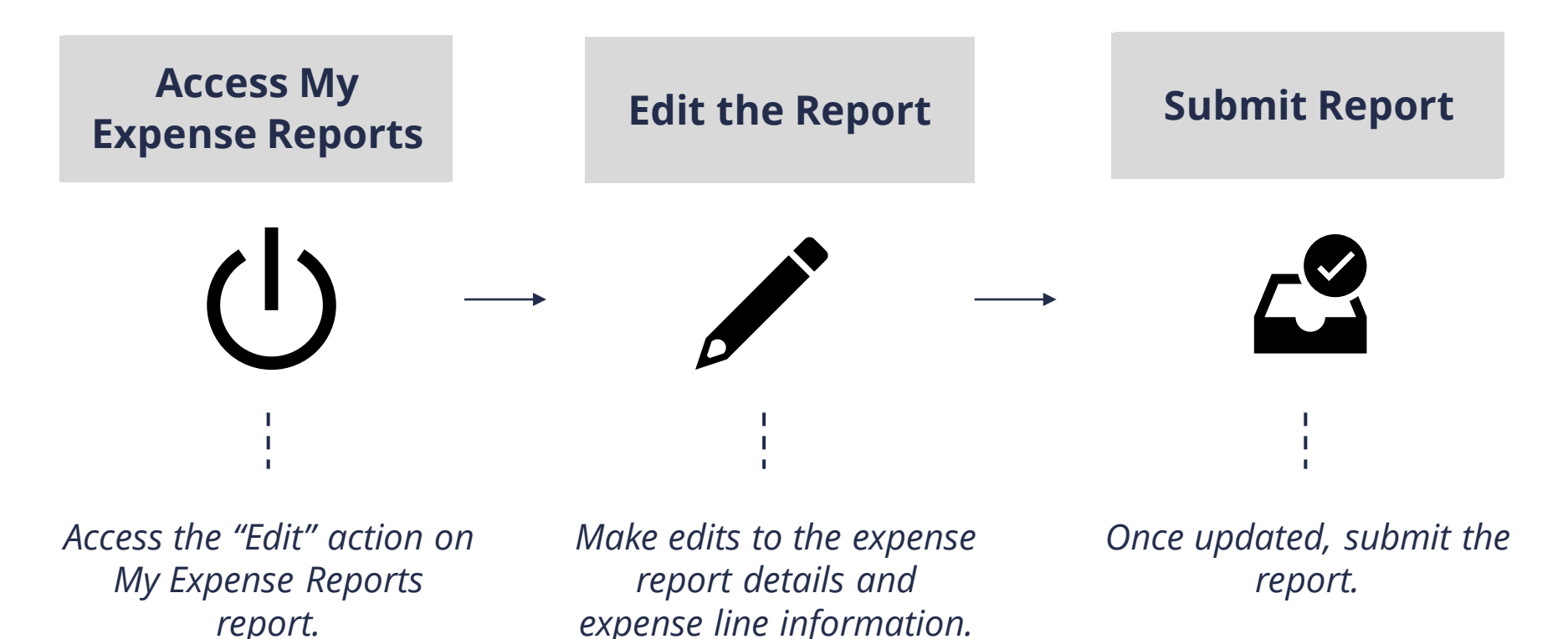

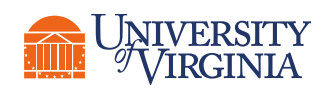

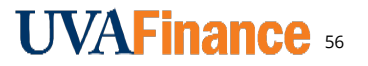

#### Edit Expense Report | How to Edit Expense Reports

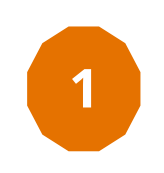

- Follow the steps to view my expense reports and filter the status by **Draft** to run the report.
- Click Edit Expense Report (on the right side of the screen) in the row of the report you want to edit.

|                      |             |                 |          |                                                     | √□ □ = □□           | n. |
|----------------------|-------------|-----------------|----------|-----------------------------------------------------|---------------------|----|
| Reimbursement Amount | Worker Paid | Personal Amount | Currency | Company                                             |                     |    |
| 0.00                 |             | 0.00            | USD      | The Rector & Visitors of the University of Virginia | Edit Expense Report | *  |
| 125.00               |             | 0.00            | USD      | The Rector & Visitors of the University of Virginia | Edit Expense Report | -  |
|                      |             |                 |          |                                                     |                     | •  |

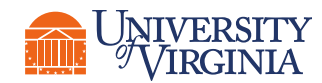

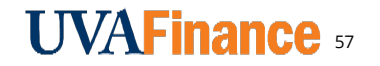

#### Edit Expense Report | How to Edit Expense Reports

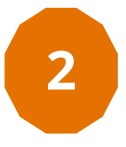

- Select the expense line you want to edit on the left side of the screen.
- The totals at the top of the screen update based on the amounts you enter in the expense report. You may need to select the expense line on the left side to "refresh" the totals.

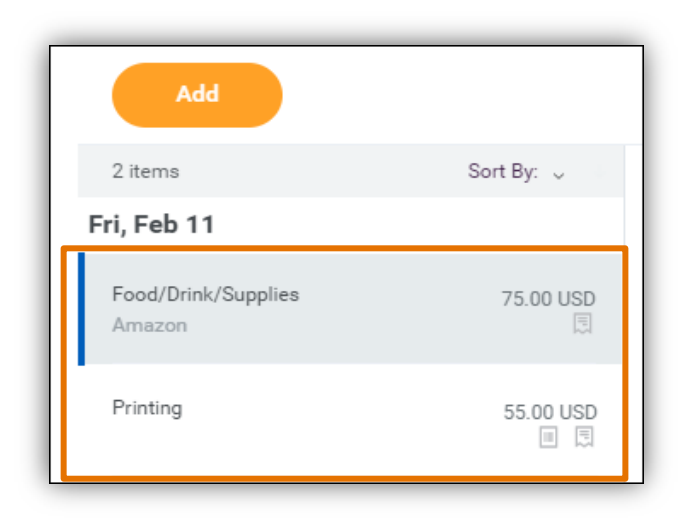

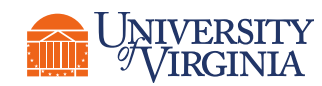

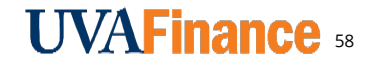

#### Edit Expense Report | How to Edit Expense Reports

#### To **add**:

- a **credit card transaction**, select **Credit Card Transactions** and then select the transaction from the list.
- a **receipt uploaded through the mobile app**, select **Quick Expense**, and then select the quick expense (receipt) from the list.
- a **new expense item** for reimbursement, select **New Expense**.

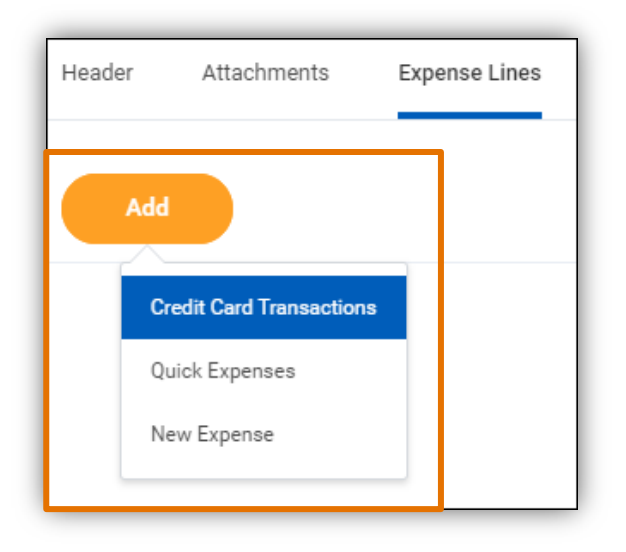

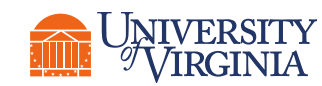

3

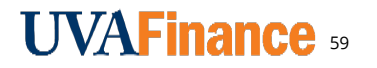

#### Change Expense Report | Simplified Process Flow

You can change expense reports that have been submitted or approved, i.e., the reports which are in **In Progress** or **Approved** status. When you change an expense report, it will need to be re-submitted.

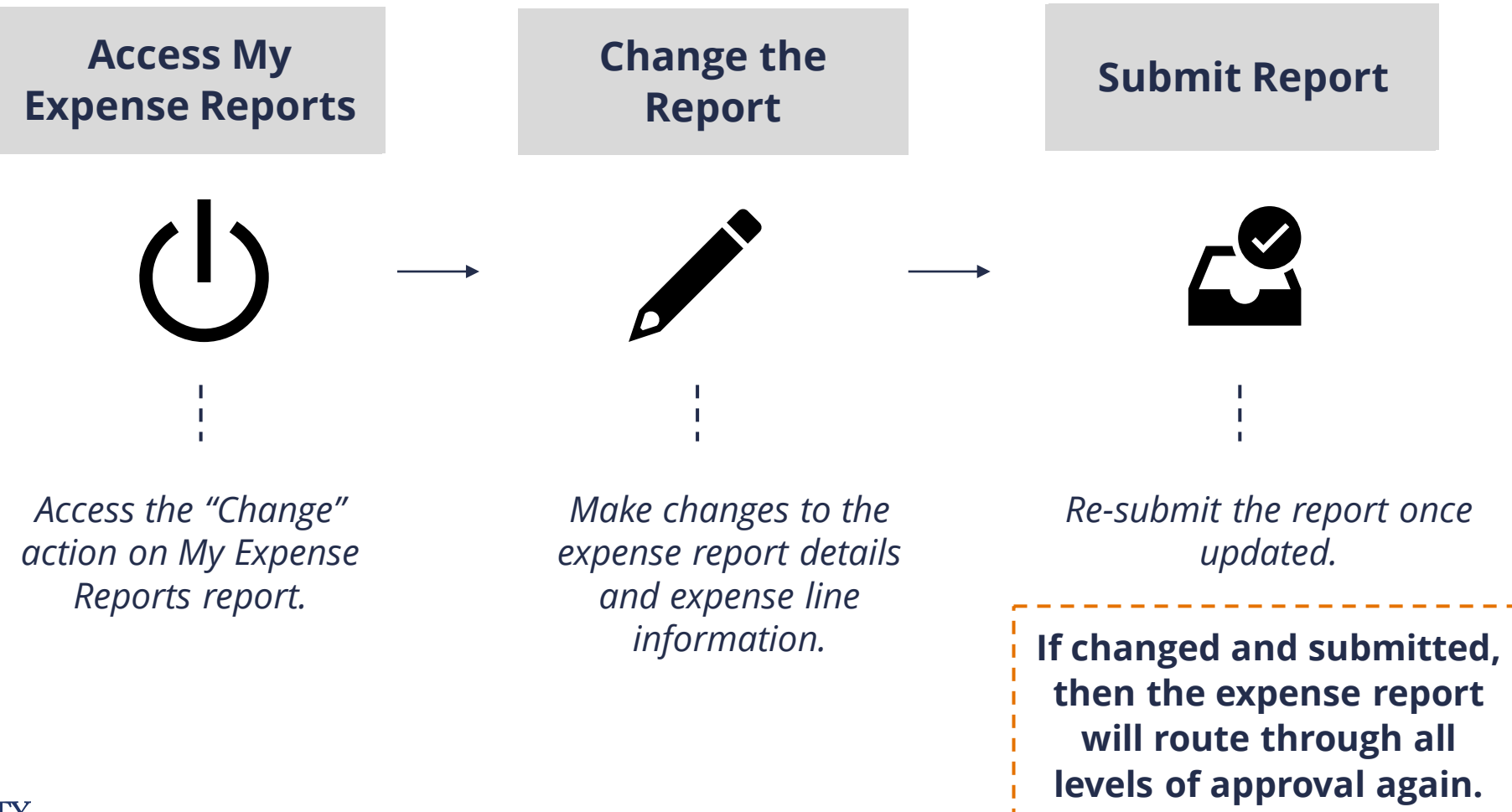

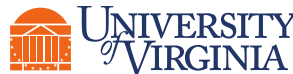

### Edit Expense Report | How to Change Expense Reports

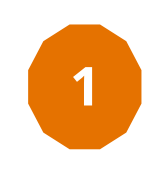

- Follow the main steps to view my expense reports and filter the status by **In-progress** or **Approved** to run the report.
- Click **Change Expense Report** (on the right side of the screen) in the row of the report you want to edit.

|                                       |                     |                    |          |                                                     | ▨▥束┉๓ェ                |
|---------------------------------------|---------------------|--------------------|----------|-----------------------------------------------------|-----------------------|
| Company<br>Paid Credit<br>Card Amount | Credit Card<br>Paid | Personal<br>Amount | Currency | Company                                             |                       |
|                                       |                     | 0.00               | USD      | The Rector & Visitors of the University of Virginia | Change Expense Report |
| 320.98                                | Yes                 | 0.00               | USD      | The Rector & Visitors of the University of Virginia | Change Expense Report |
|                                       |                     |                    |          |                                                     | •                     |

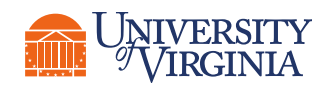

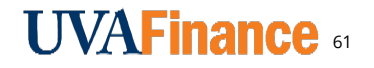

### Edit Expense Report | How to Change Expense Reports

2

- Select the expense line you want to change on the left side of the screen.
- The totals at the top of the screen update based on the amounts you enter in the expense report. You may need to select the expense line on the left side to "refresh" the totals.

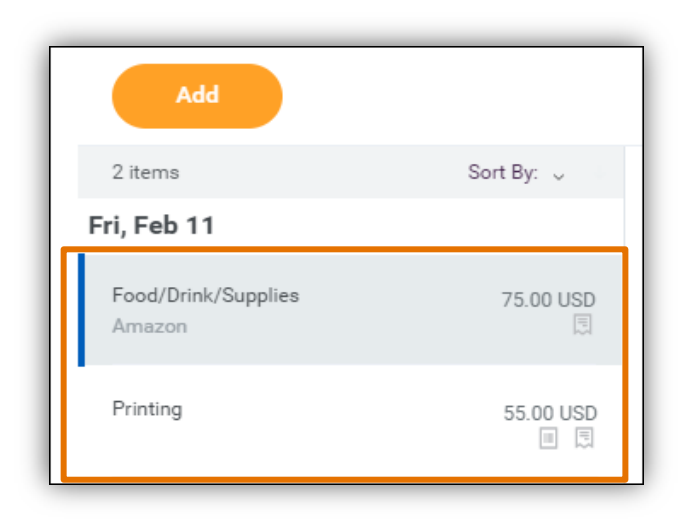

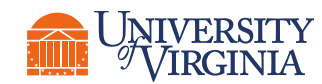

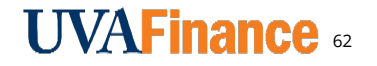

## Edit Expense Report | How to Change Expense Reports

#### To **add**:

- a **credit card transaction**, select **Credit Card Transactions** and then select the transaction from the list.
- a **receipt uploaded through the mobile app**, select **Quick Expense**, and then select the quick expense (receipt) from the list.
- a **new expense item** for reimbursement, select **New Expense**.

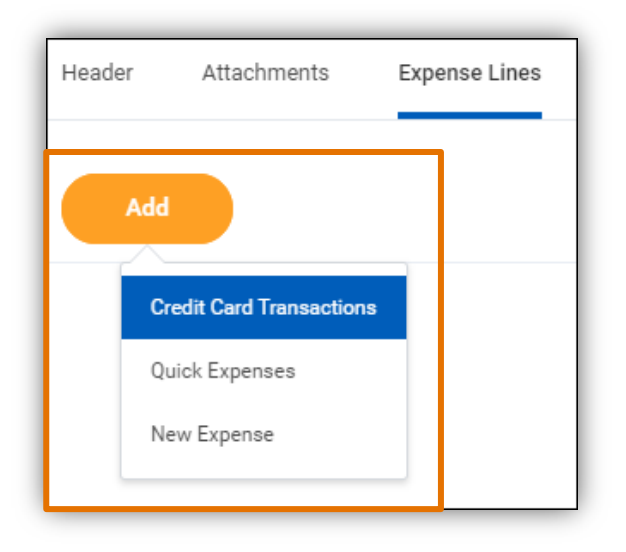

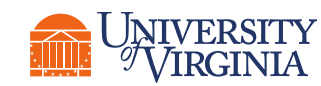

3

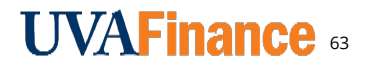

#### Other Actions | Edit and Change Expense Report Demo

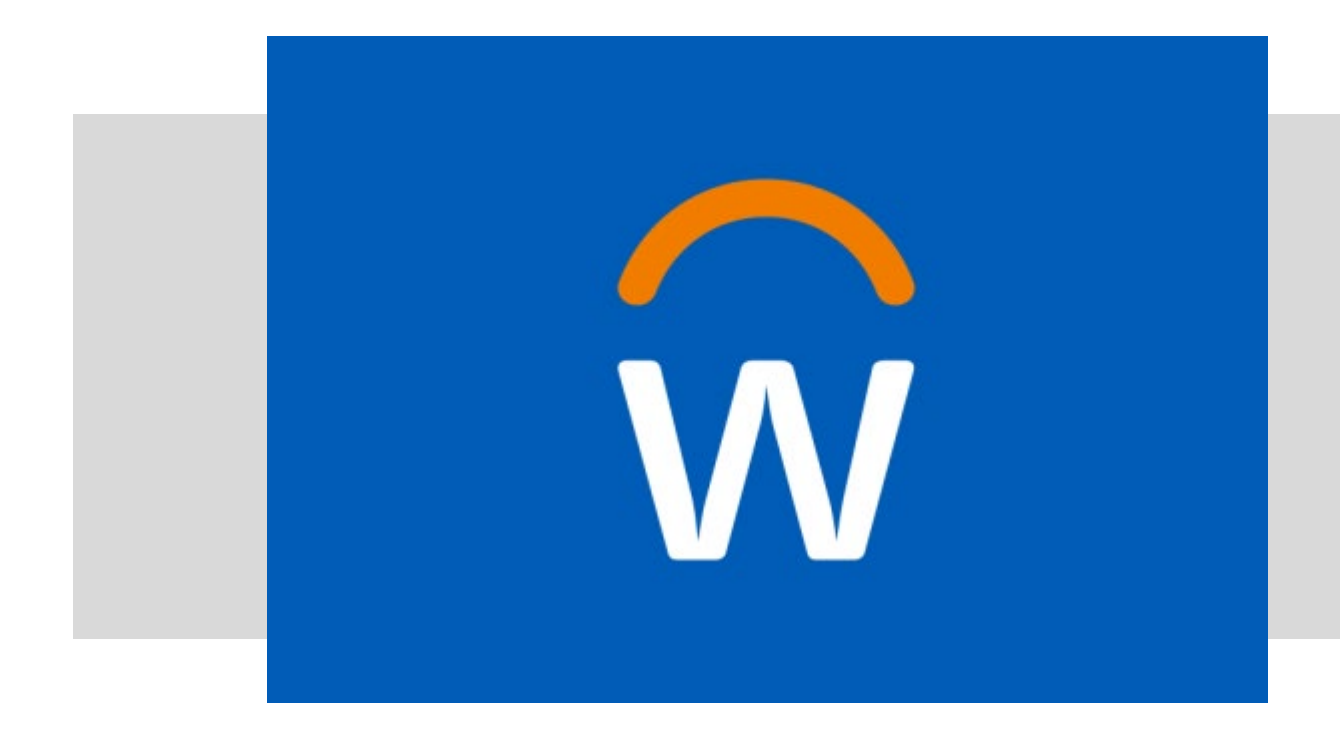

• In this demonstration, you will see how to edit and change an expense report.

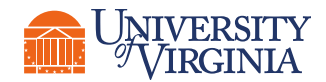

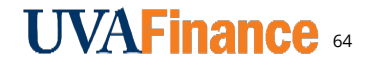

#### Cancel Expense Report | Simplified Process Flow

You can cancel expense reports in **Draft, In Progress**, or **Approved** status.

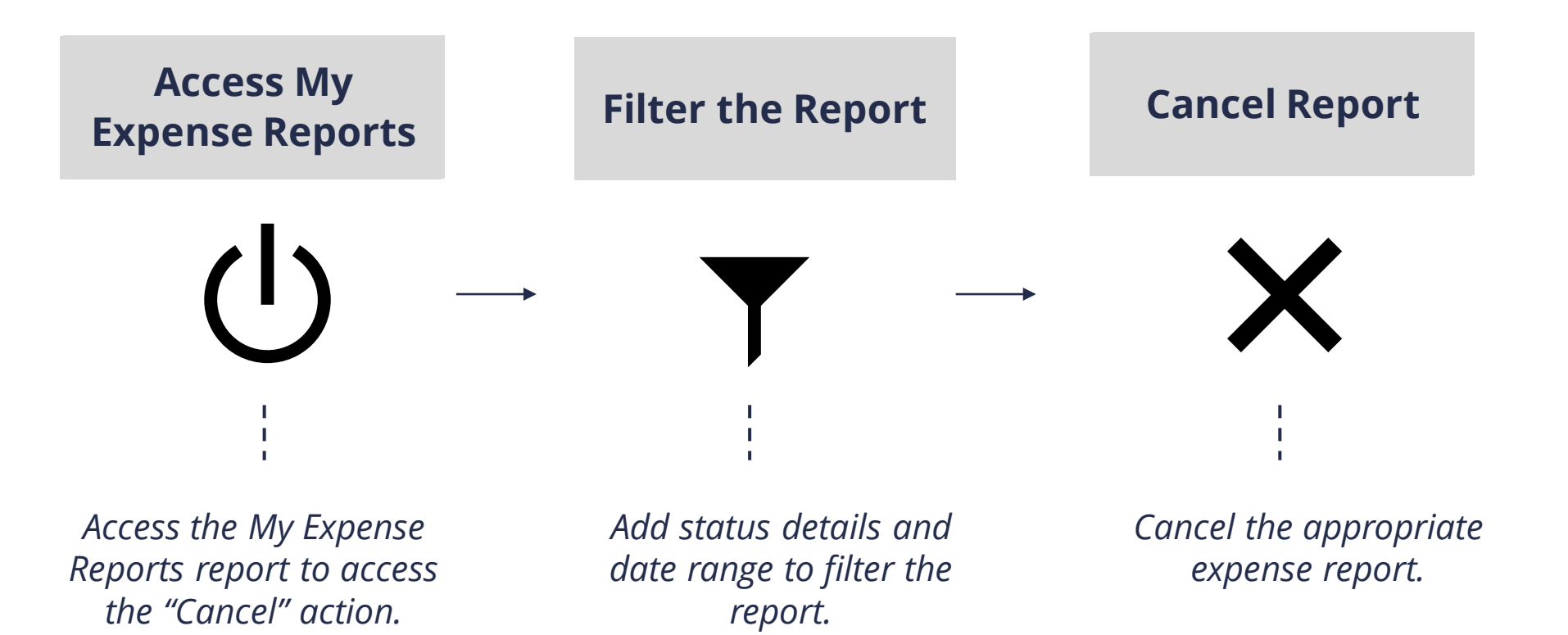

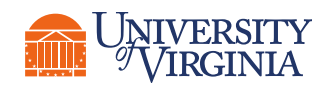

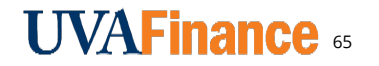

#### Edit Expense Report | How to Cancel Expense Reports

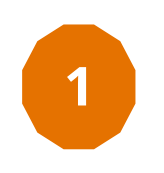

- Follow the main steps to view my expense reports and filter the status by Draft, In-progress or Approved to run the report.
- Hover your mouse over Expense Report column (on the right side of the screen) in the row of the report you want to cancel to display the related actions (...) icon.

| My E              | xpense Report         | S                      | : ••• •                                  |                                               |                 |                      |                |
|-------------------|-----------------------|------------------------|------------------------------------------|-----------------------------------------------|-----------------|----------------------|----------------|
| Cre               | eate Expense Report   | Find Expens            | se Reports                               |                                               |                 |                      |                |
| Му Ехре           | nse Reports 16 items  |                        |                                          |                                               |                 |                      |                |
| Expense<br>Report | Expense Report Number | Expense Report<br>Date | Status                                   | Memo                                          | Total<br>Amount | Reimbursement Amount | Worker<br>Paid |
| ٩                 | ER-000000760          | 04/04/2022             | Draft                                    | Non-Professional membership fee               | 195.00          | 195.00               |                |
| ۹                 | ER-000000758          | 04/04/2022             | Waiting on Expense Support<br>Specialist | Guest speaker for consortium in<br>Pittsburgh | 350.00          | 350.00               |                |

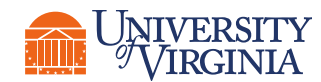

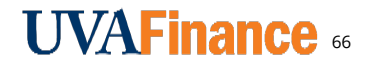

### Edit Expense Report | How to Cancel Expense Reports

- Click the related **Actions/ellipsis** (...) icon.
  - Hover your mouse over **Expense Report**, then click **Cancel**.

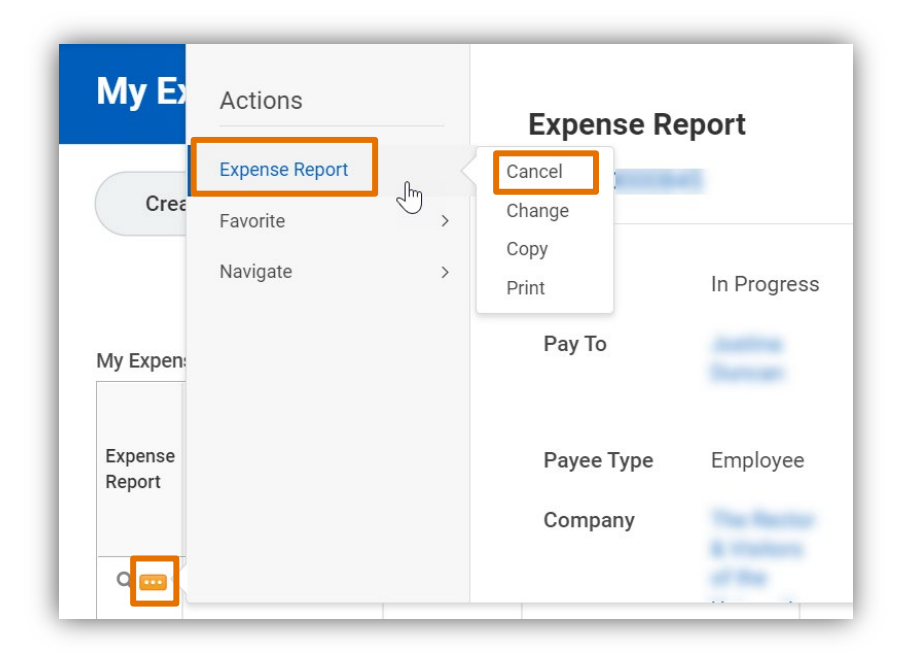

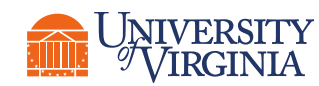

2

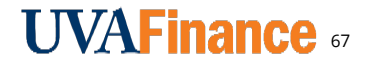

#### Other Actions | Cancel Expense Report Demo

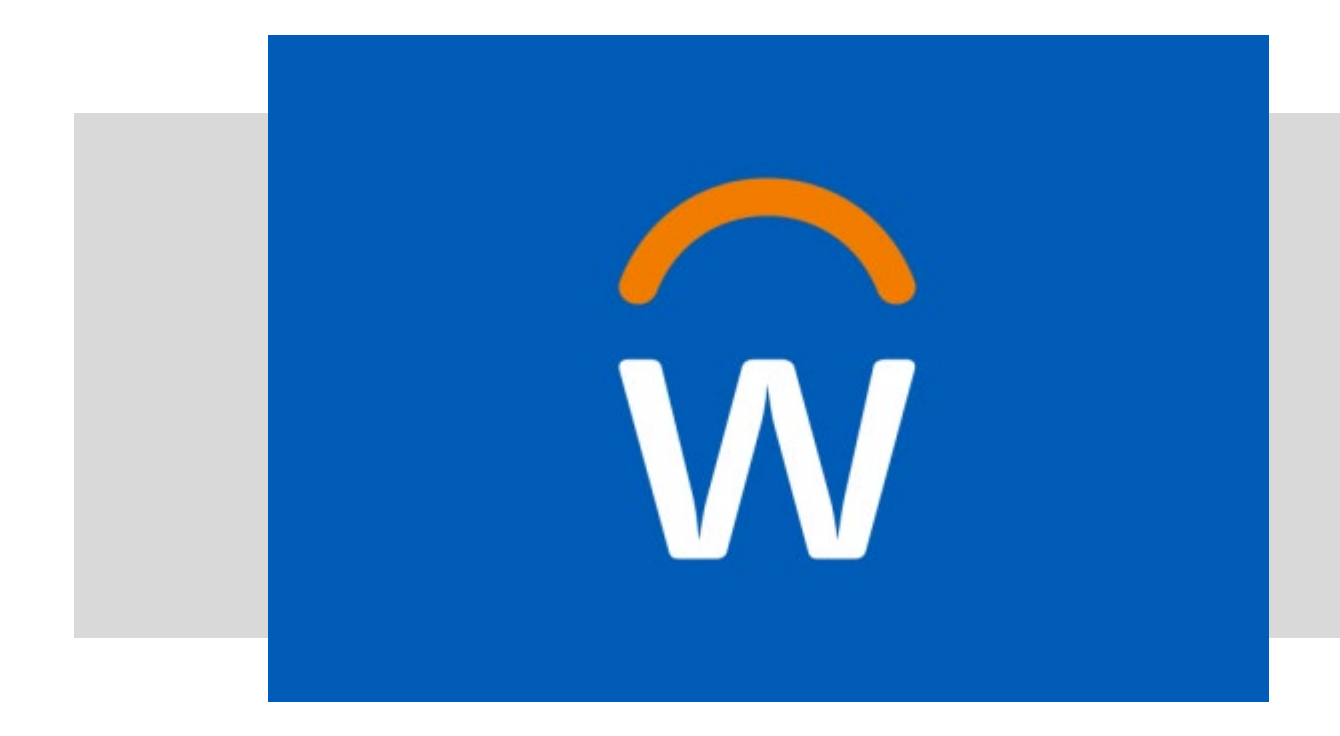

• In this demonstration, you will see how to cancel an expense report.

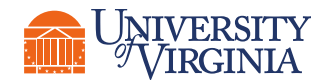

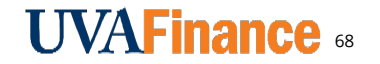

### Expense Report Application | Matching

#### Match the status with the actions allowed:

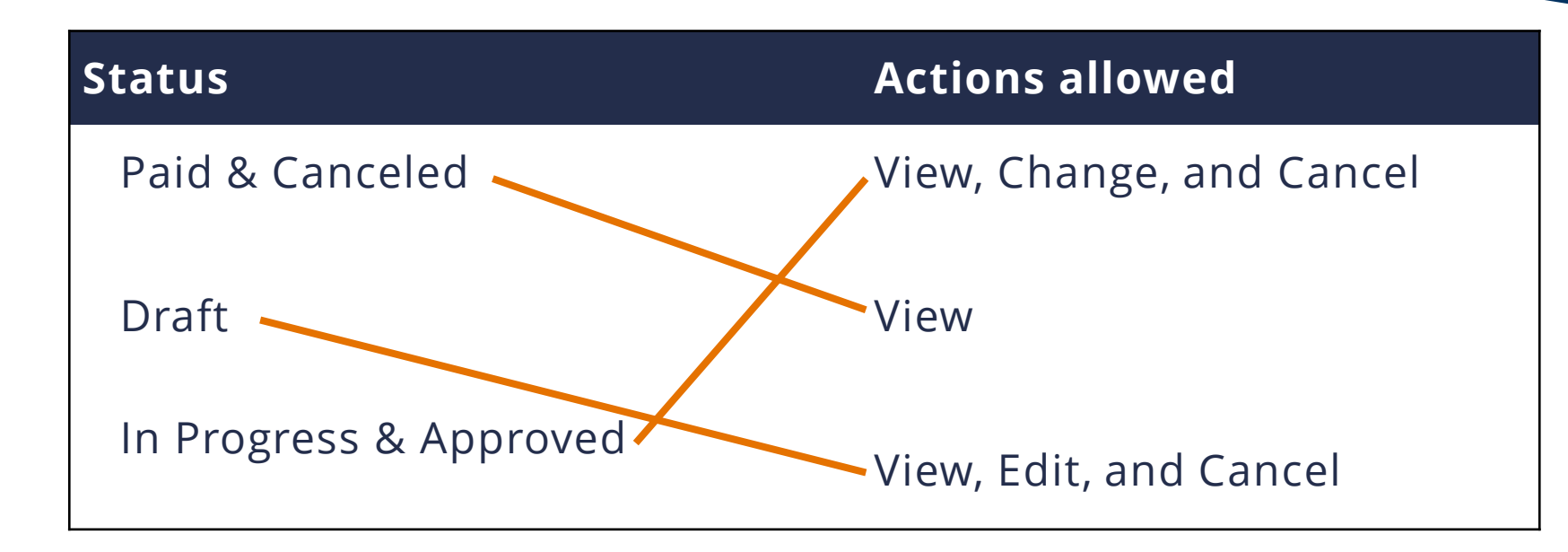

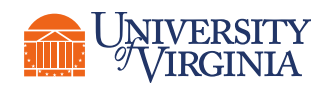

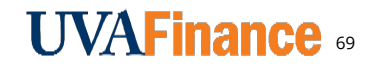

+

Select

Text

Stamp

Spotlin

Mouse

pina

## Break Stretch Break

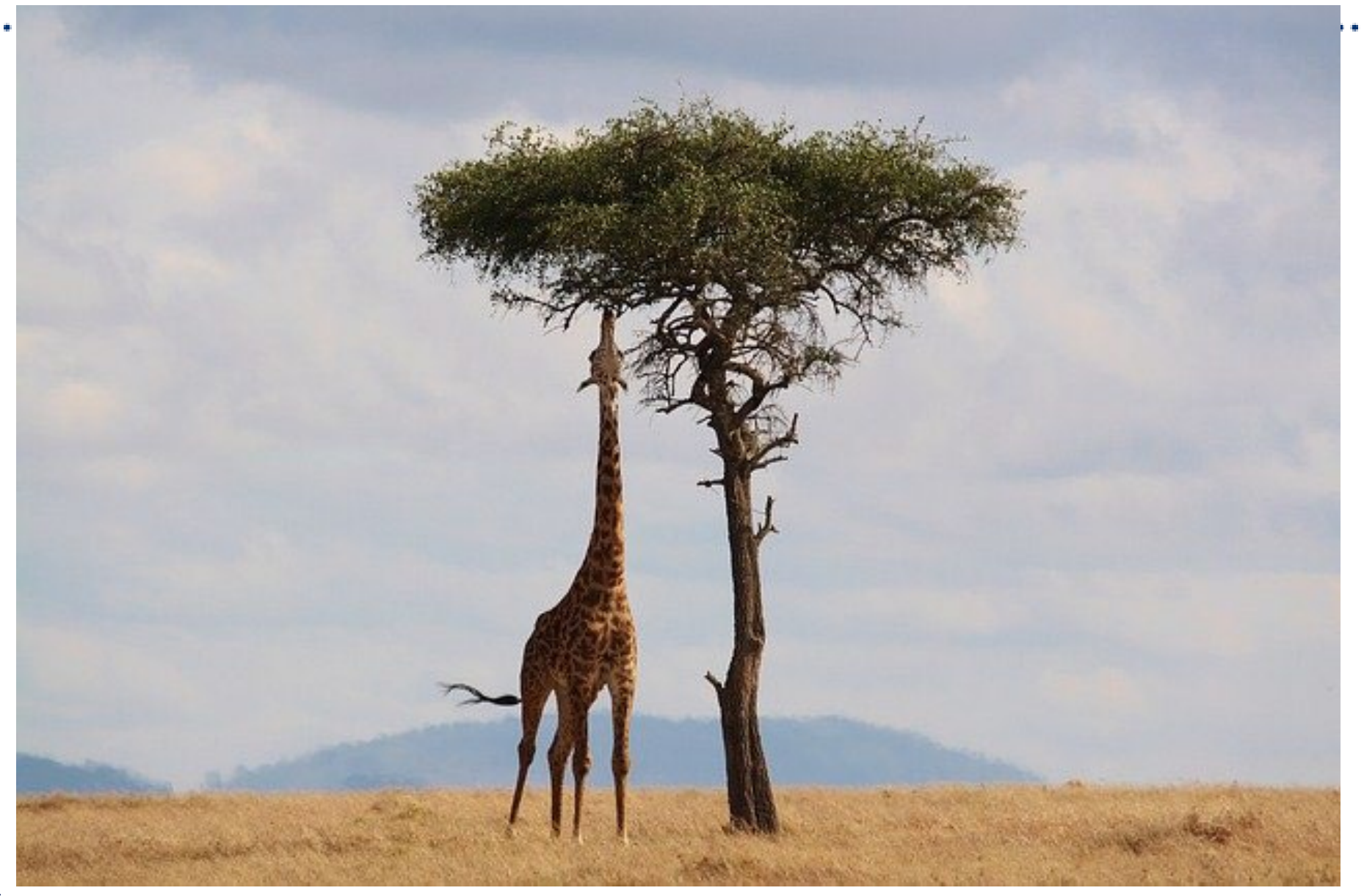

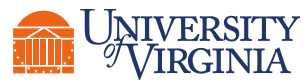

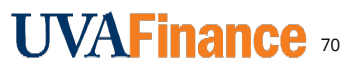

# Spend Authorization

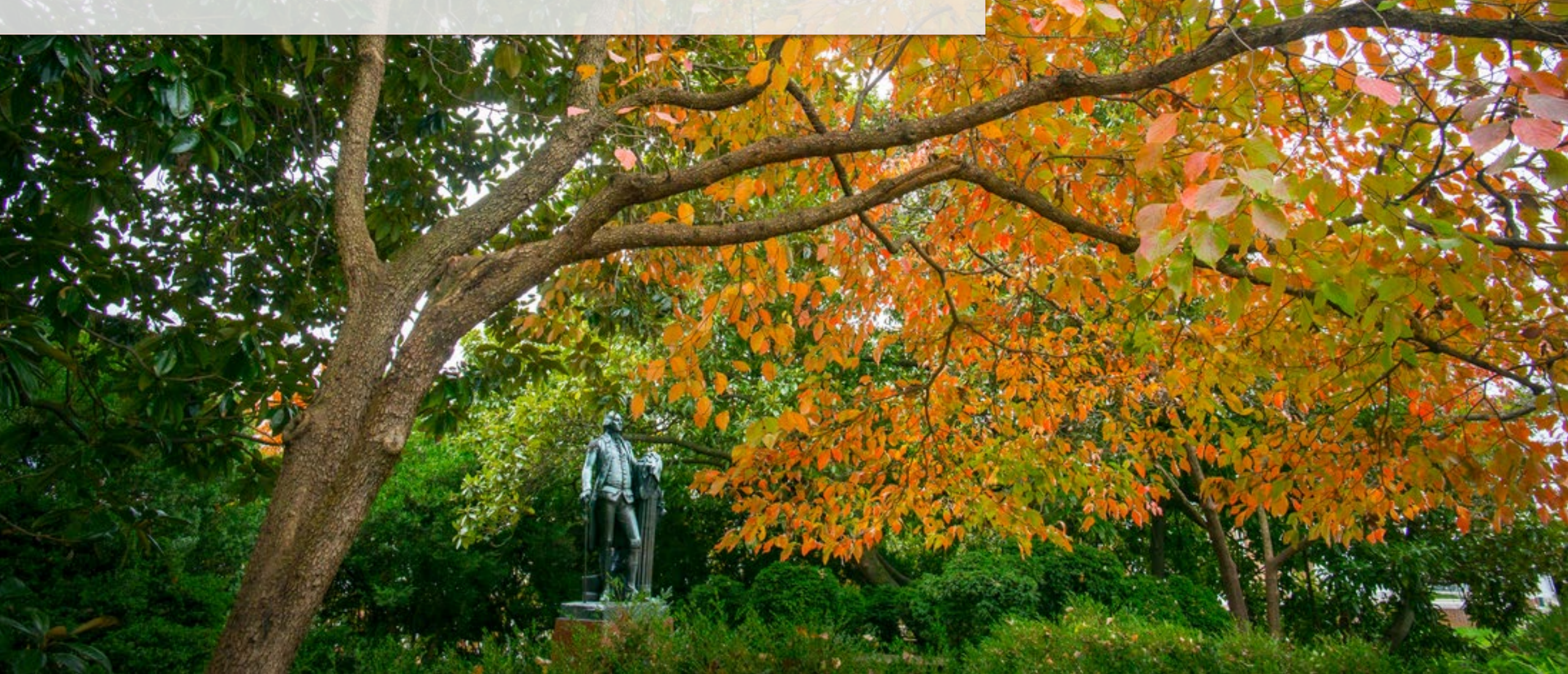

A **Spend Authorization** is created to approve certain **companion travel** expenses before they can be purchased. They can be created by the **Employee as Self & Expense Data Entry Specialist** roles.\*

- To better comply with the Internal Revenue Service (IRS), UVA is implementing the Spend Authorization process for specific companion travel. The companion travel must have a bona fide business purpose to be an allowable expense and reimbursable by UVA.
- Refer to <u>FIN-004</u> for the policy details and <u>Does My Expense Qualify as a Bona Fide Business</u> <u>Purpose</u>.
- To establish the companion travel as bona fide and request approval for your estimated travel companion expenses, you must submit a Spend Authorization.\* A spend authorization must be submitted and approved before you make the purchase.

\*A separate Expense Report needs to be created to close out each spend authorization.

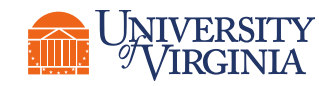

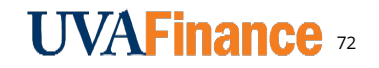

## Spend Authorization Overview | Expense Items

The following companion travel expenses require a spend authorization:

- Agency Fee | Domestic
- Agency Fee | International
- Air Fare | Domestic
- Air Fair | International
- Air Upgrade | Domestic
- Air Upgrade |International
- Baggage Fee | Domestic
- Baggage Fee |International
- Entrance Fee | Domestic
- Entrance Fee | International
- Public Transit | Domestic
- Public Transit | International
- Rail | Domestic
- Rail | International

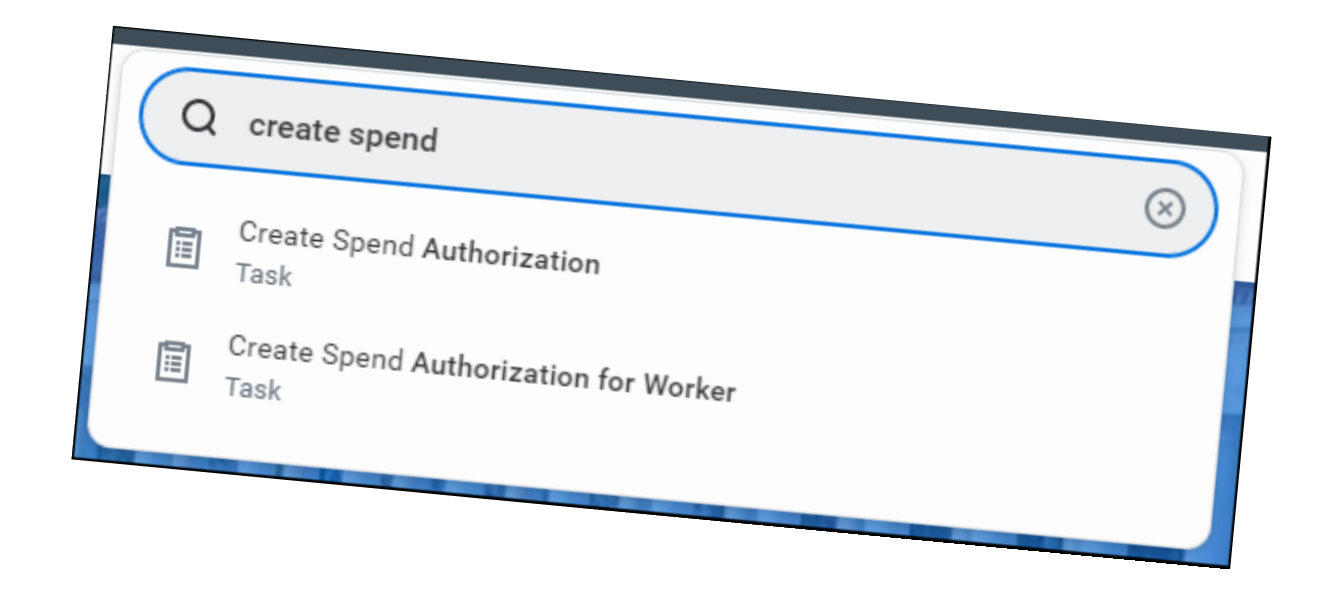

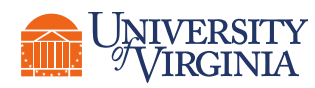

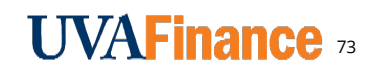

#### Spend Authorization Overview | What are the Key Steps?

| Create Spend Authorization<br>Task<br>Create Spend Authorization for Worke<br>Task |
|------------------------------------------------------------------------------------|
| Create Spend Authorization<br>Task<br>Create Spend Authorization for Worke<br>Task |
| Create Spend Authorization for Worke<br>Task                                       |
|                                                                                    |
|                                                                                    |

#### **Enter Spend Details**

| Company          | Spend Authorization Line |  |
|------------------|--------------------------|--|
| Start Date       | Expense Item *           |  |
| End Date         | Quantity * 1             |  |
| Description      |                          |  |
| Spend Authorizat | Per Unit Amount * 0.00   |  |
| Curropov         | Total Amount * 0.00      |  |

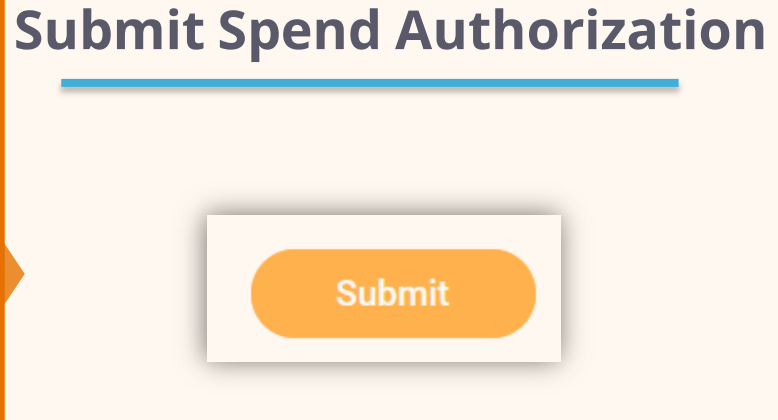

**You** will **enter** spend details and add spend authorization lines as needed. Certain worktags will populate based on your HR profile.\*

\*Besides the required fields, ensure at least one of the four worktags are entered: **Gift**, **Grant, Designated or Project** prior to submission. Leverage the expense item group field to narrow down results. You will submit the Spend Authorization. Once the task is completed, it will be routed based on the approver workflow. \*If you receive an error message, review and reconcile in order to submit your spend authorization report.

#### **CREATE AUTHORIZATION**

**ENTER DETAILS** 

#### SUBMIT AUTHORIZATION

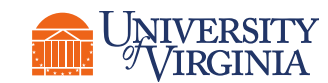

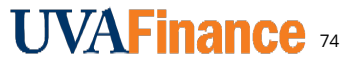
### Spend Authorization Overview | Create Spend Authorization

#### **Create Spend Authorization**

| Q | create spen                                           |
|---|-------------------------------------------------------|
| 1 | Create Spen <b>d Authorization</b><br>Task            |
|   | Create Spen <b>d Authorization for Worker</b><br>Task |

OVERVIEW

\*The start and end dates will auto-populate with the current day's date. Adjust them to the start and end dates of your travel.

**CREATE AUTHORIZATION** 

• Search **Create Spend Authorization** and select the task.

The Create Spend Authorization task is also **available** via the **Expenses app**.

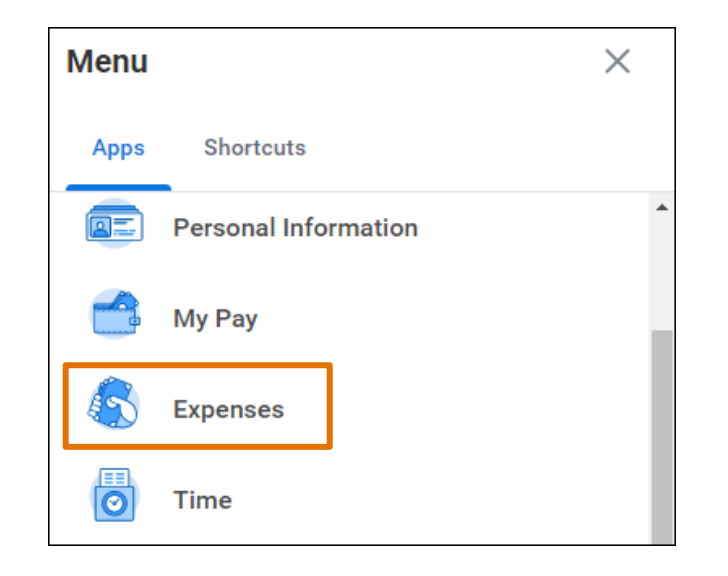

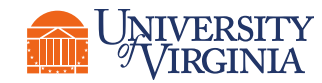

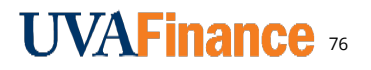

#### **Create Spend Authorization**

| Q  | create spen                                           |
|----|-------------------------------------------------------|
| [] | Create Spen <b>d Authorization</b><br>Task            |
| 1  | Create Spen <b>d Authorization for Worker</b><br>Task |

**CREATE AUTHORIZATION** 

- Expense Data Entry Specialists only
- Search Create Spend Authorization for Worker and select the task.
- Select the applicable person in the For field.

| ~   | Spend Authorizatio | on Information |   |
|-----|--------------------|----------------|---|
| For | *                  | :=             | ] |

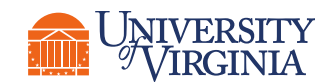

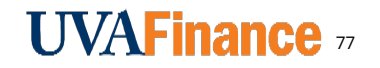

### Spend Authorization Overview | Enter Spend Details

#### **Enter Spend Details**

| Date * 0:         | 3/30/2022 葍 |   |        |    |  |
|-------------------|-------------|---|--------|----|--|
| Expense Item *    | Gift        |   |        | := |  |
| Total Amount * 0. | Grant<br>0  |   |        | := |  |
| Currency *        | Designated  |   |        | := |  |
|                   | Project     |   |        | := |  |
| Memo              | Fund        | * | Search | := |  |
| Company           | Cost Center | * |        | := |  |
|                   | Function    | * |        | := |  |

ENTER DETAILS

- Description Describes who the companion travel is for and the reason for the companion travel expense.
  - **Expense Item Field** When entering the expense item fields, select the **By Expense Item Group** to **narrow** down results. Each expense item category provides further details by selecting the related actions icon.

## Expense Item \* X Airfare | Domestic .... :=

- Item Details Section After entering the Expense Item Field, this section will appear and require you to enter specific required fields.
- Bona Fide Business Purpose At the expense line level, describes the purpose for the expense. Provide as much detail as you can. Must be a bona fide business purpose.

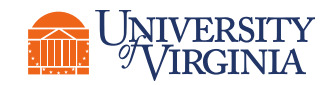

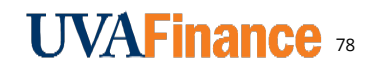

### Spend Authorization Overview | Submit Spend Authorization

#### Submit Spend Authorization

| Date * 03          | /30/2022 🖬  |          |    |
|--------------------|-------------|----------|----|
| Expense Item *     | Gift        |          | := |
| Total Amount * 0.0 | Grant       |          | := |
|                    | Designated  |          | := |
|                    | Project     |          | := |
| Memo               | Fund        | * Search | := |
| Company            | Cost Center | *        | := |
|                    | Function    | *        |    |

#### • Error Messages –

- Display if certain fields/actions were not completed that were required before submitting the spend authorization.
- **Review** and **reconcile** any **errors** in order to submit the authorization.

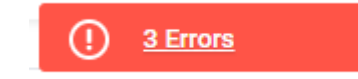

#### SUBMIT AUTHORIZATION

• Spend Authorization routes to Expense Partner and then appropriate approver depending on the worktags entered.

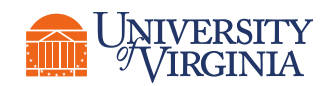

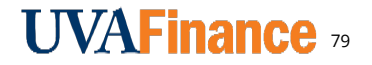

## Spend Authorization Overview | Approval Routing

Expense Partner (Central) > Approver based on worktags entered (Gift, Grant, Designated or Project)

| Spend Authorization Lines Process History | Balances                              |                |                        |          |                   |             |                           |
|-------------------------------------------|---------------------------------------|----------------|------------------------|----------|-------------------|-------------|---------------------------|
|                                           |                                       |                |                        |          |                   | Turn o      | off the new tables view 🚺 |
| 7 items                                   |                                       |                |                        |          |                   | ⊠ ⊞         | ≡ 00 🖽 🗗 🎟 🎟              |
| Process                                   | Step                                  | Status         | Completed On           | Due Date | Person (Up to 5)  | All Persons | Comment                   |
| Spend Authorization                       | Spend Authorization                   | Step Completed | 03/31/2022 02:48:02 PM |          |                   | 1           |                           |
| Spend Authorization                       | Review Spend Authorization            | Not Required   |                        |          |                   | 0           |                           |
| Spend Authorization                       | Approval by Expense Partner           | Approved       | 03/31/2022 02:51:01 PM |          | (Expense Partner) | 1           |                           |
| Spend Authorization                       | Approval by Grant Manager             | Not Required   |                        |          |                   | 0           |                           |
| Spend Authorization                       | Approval by Project Budget Specialist | Not Required   |                        |          |                   | 0           |                           |
| Spend Authorization                       | Approval by Unit Gift Manager         | Not Required   |                        |          |                   | 0           |                           |
| Spend Authorization                       | Approval by P2P Approver              | Approved       | 03/31/2022 02:52:04 PM |          | (P2P Approver) () | 1           |                           |

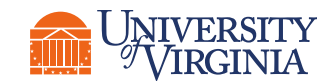

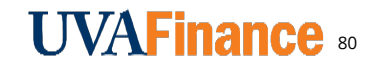

#### Spend Authorization | Create Spend Authorization for Self Demo

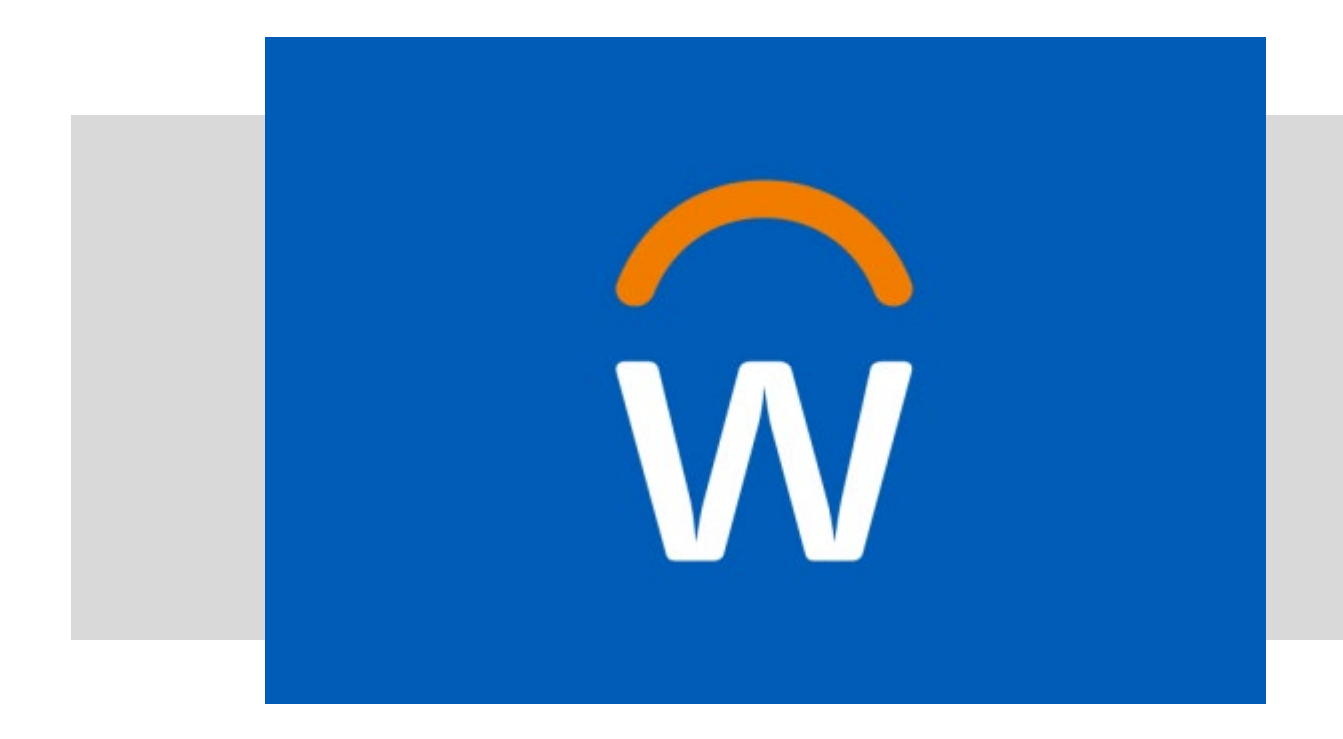

• In this demonstration, you will see how to create a spend authorization for yourself.

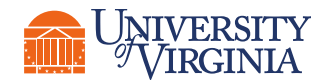

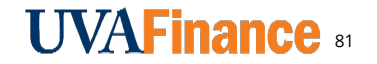

### Spend Authorization | Create Spend Authorization for Self Activity (3)

#### **()**5 minutes

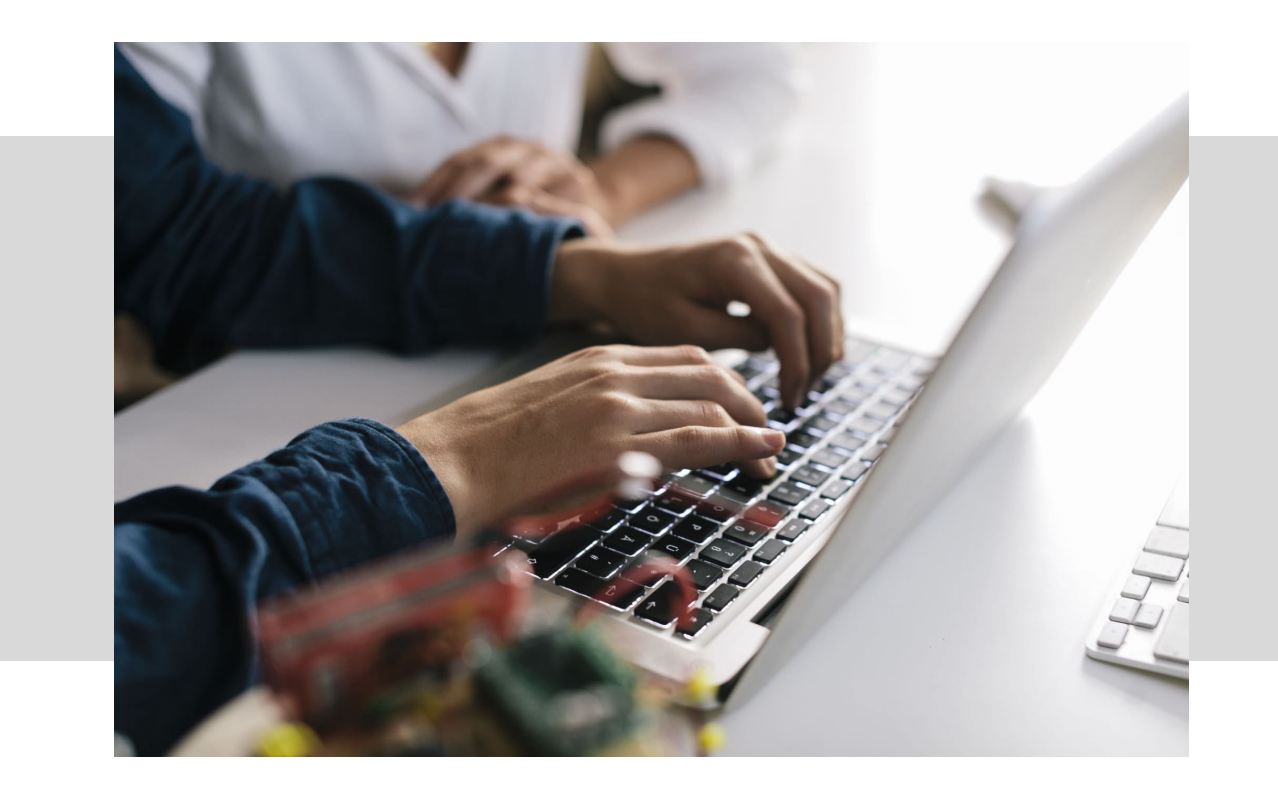

• In this scenario, you will practice how to create a spend authorization for yourself.

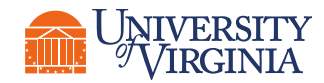

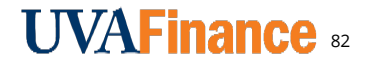

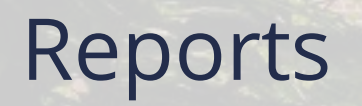

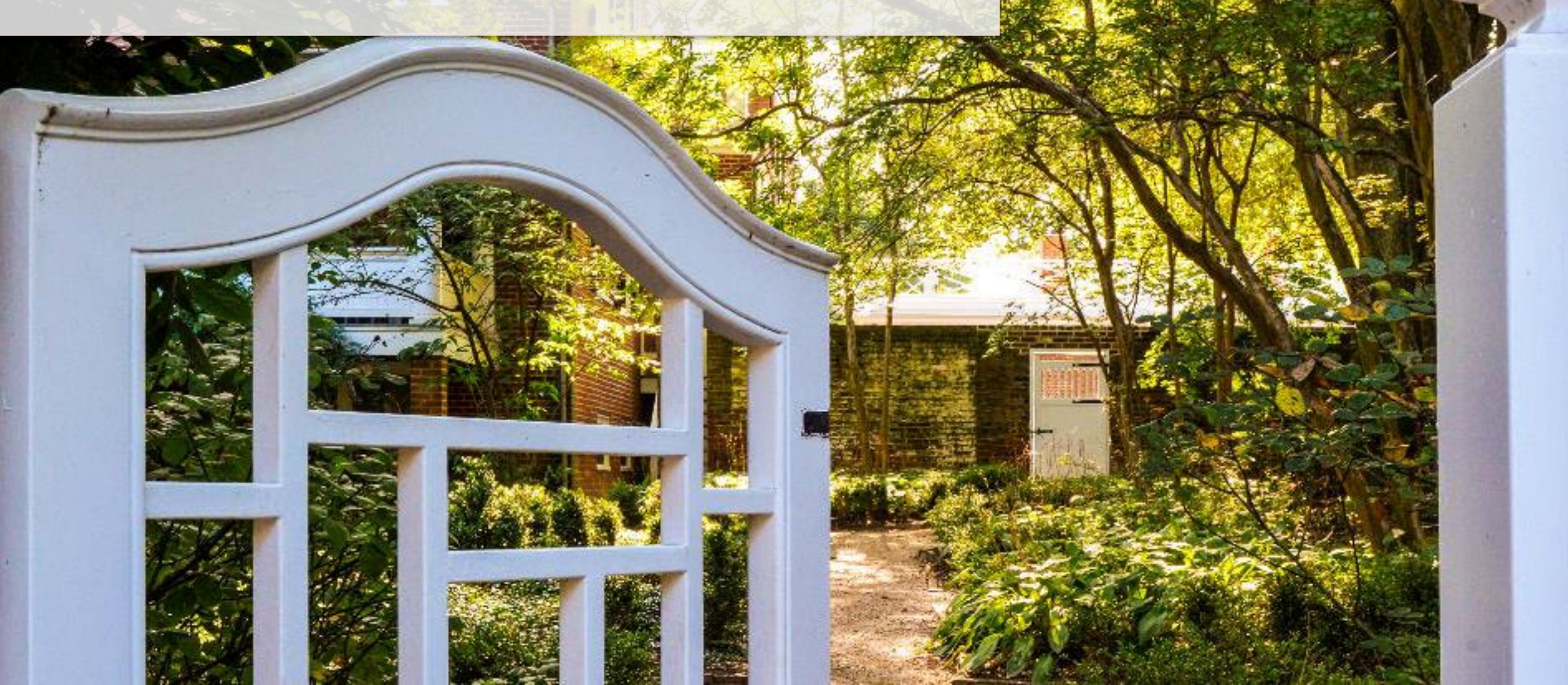

## **Reports** | Find Expense Reports, Spend Auth & Transactions

#### Reports

- **My Spend Authorizations** Lists your spend authorizations and their statuses
- **My Expense Transactions** Lists your T&E credit card transactions and uploaded receipts (Quick Expenses)
- **Find Expense Reports** search for expense reports for others than yourself.
- **Find Spend Authorizations** search for spend authorizations other than yourself.
- Credit Card Transactions Not Expensed or Approved – search for cc transactions that haven't been submitted or approved on an expense report.
- **Fiscal Admins Persona Spotlight** a variety of finance reports geared toward fiscal administrators; includes Expense related reports

| Find Expense Reports                              |              |    |
|---------------------------------------------------|--------------|----|
| Company                                           | *            |    |
| Рау То                                            |              |    |
| Рауее Туре                                        |              |    |
| Report Date On or After                           | MM/DD/YYYY 🛱 | := |
| Report Date On or Before                          | MM/DD/YYYY 首 |    |
| Supplier for Contingent Worker                    |              | := |
| Corporate Credit Card Accounts for Expense Report |              | := |
| Document Number                                   |              |    |
| xpense Report Status                              |              | := |
| xpense Report Worker Payment Status               |              |    |
| xpense Report Credit Card Payment Status          |              | := |
| reated by Worker                                  |              |    |
| eated On or After                                 | MM/DD/YYYY   |    |
| ated On or Before                                 | MM/DD/YYYY 📄 |    |
| OK Cancel                                         |              |    |

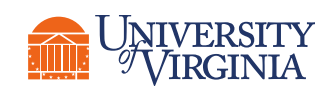

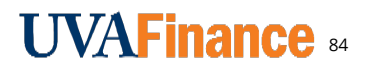

### **Reports** | Credit Card Transaction Statuses

Credit card transactions can have different statuses. Regardless of their status, they must be submitted via an expense report within 30 days of posting.

The table below describes the different credit card transaction statuses available in Workday and that may be seen in reports:

| Status   | Description                                                                                                    |
|----------|----------------------------------------------------------------------------------------------------|
| New      | An unpaid credit card transaction is available to include in an expense report.                                           |
| Pending  | The credit card transaction is on an expense report that's in <i>Draft</i> or <i>In Progress</i> status and not yet paid. |
| Expensed | The credit card transaction is on approved expense report and not yet paid.                                               |
| Prepaid  | The credit card transaction is paid and not on a fully approved Expense report.                                           |
| Paid     | The credit card transaction is on a paid and approved expense report.                                                     |

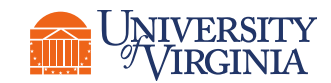

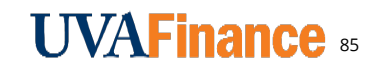

#### **Reports** View and Find Expense Reports and Spend Authorizations

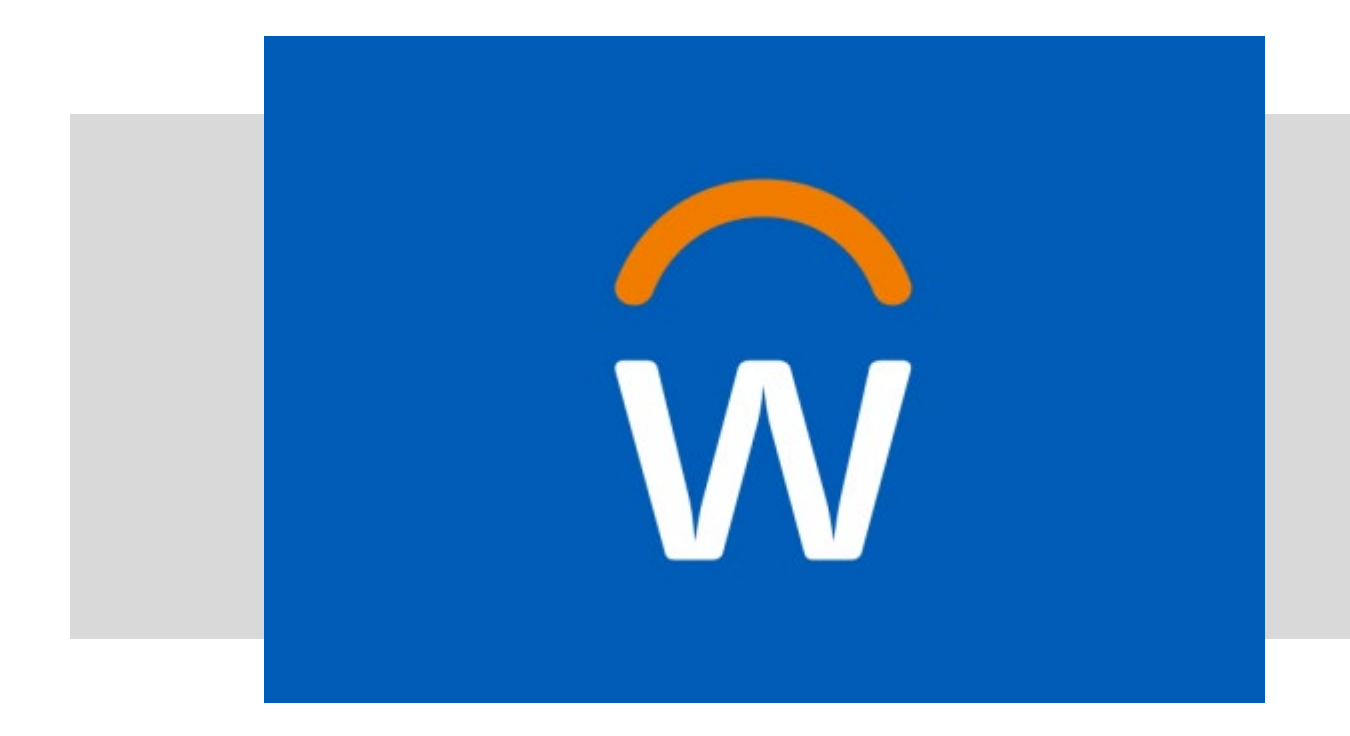

 In this demonstration, you will see how to view and find expense reports/transactions and spend authorizations.

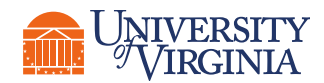

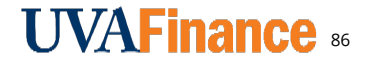

### Course Wrap-Up | Course Summary

In this course, we covered the following topics:

- Business and approval process for expense reports
- Creating an expense report
- Setting up and using the Delegation function
- Using the Workday mobile app to upload receipts and create expense reports
- Viewing, Editing, Changing, and Canceling an expense report
- Creating a spend authorization
- Reports for viewing your expense reports, spend authorizations and credit card transactions and finding expense reports and spend authorizations for other employees

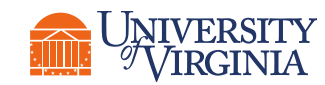

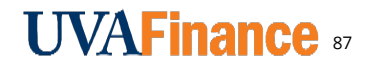

### Course Wrap-Up | Resources

- Expense Report Quick Reference Guides
- <u>Community Hub</u>
  - Expense Business Process
  - FST Home Page
- <u>UVA Business Terms</u>

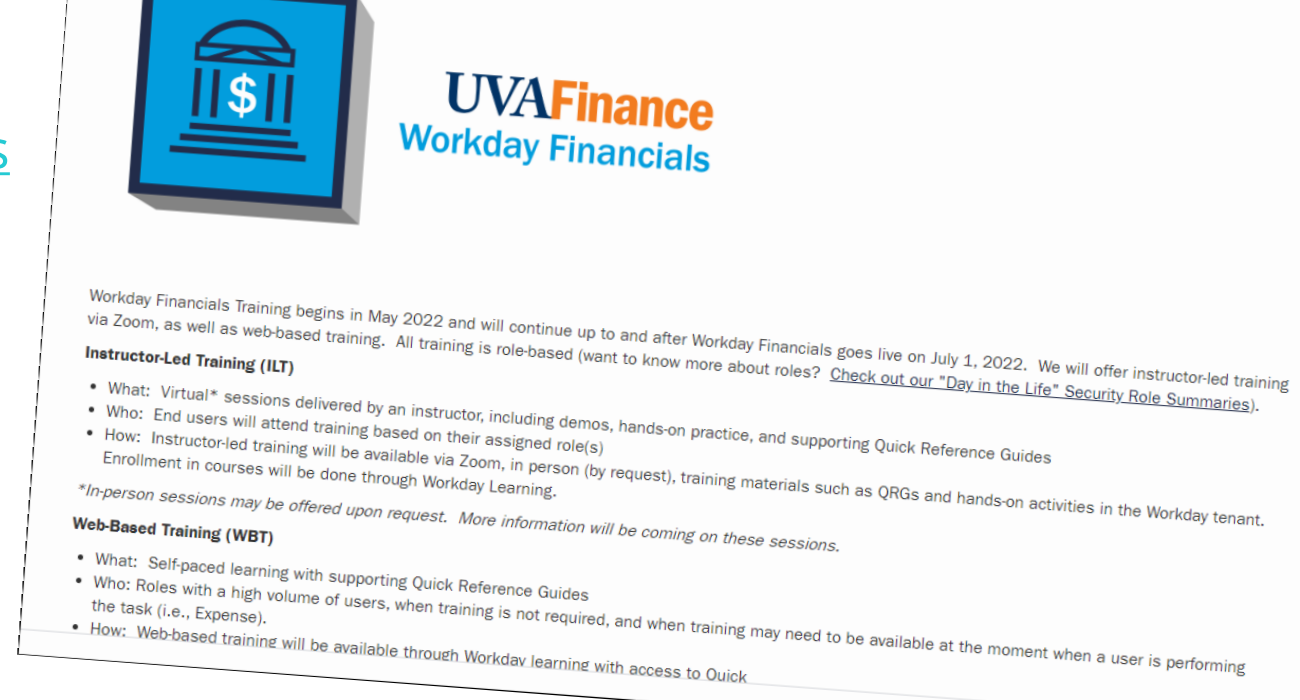

HOME / WORKDAY FINANCE TRAINING

Need access to the Community Hub?

• Contact the UVAFinance Communications Manager at bv8h@virginia.edu.

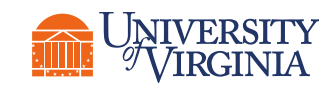

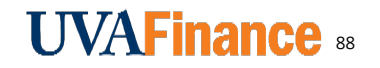

Your feedback is important to us!

Please take a moment to complete a <u>brief survey</u> on today's training session.

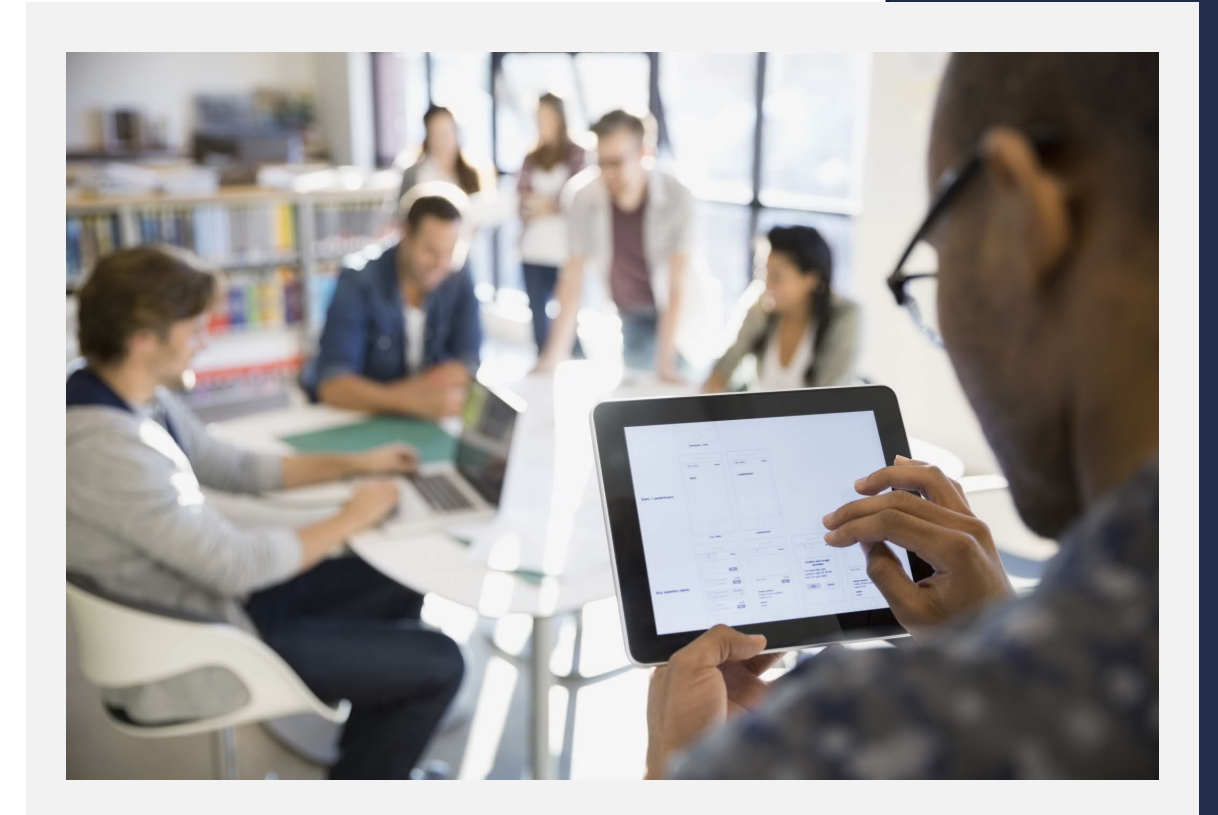

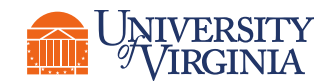

# Thank you!

In the state of the state of the

1000

TTTTTTT TTTTTT